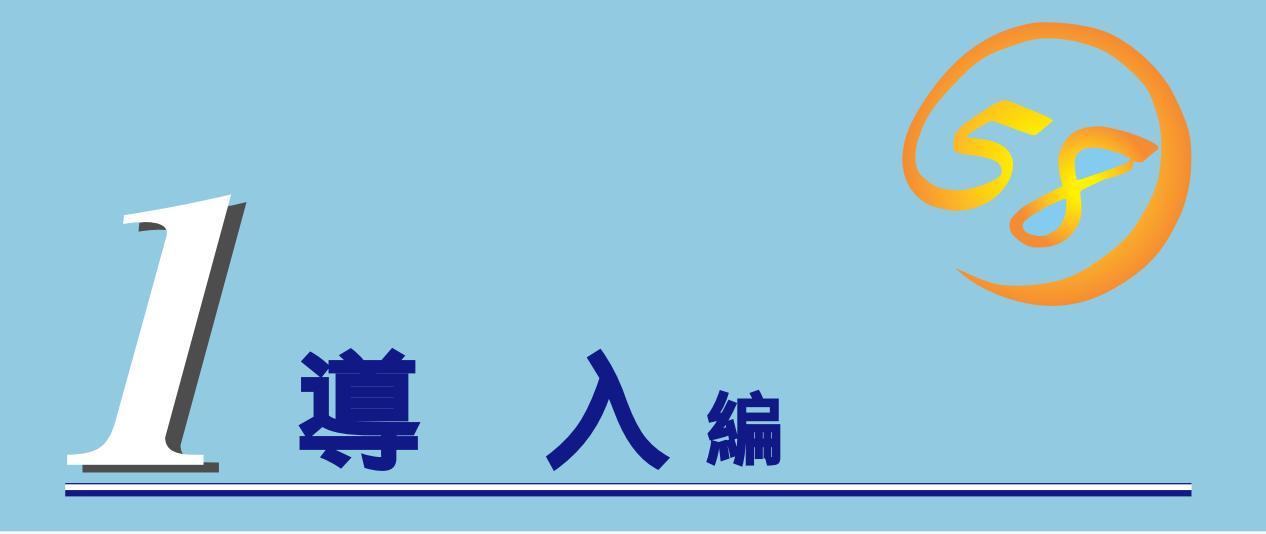

Expressサーバや添付のソフトウェアの特長や導入の際に知っておいていただきたい事柄について説明します。また、セットアップの際の手順について順を追って説明しています。ここで説明する内容をよく読んで、正しくセットアップしてください。

| Expressサーバの特長( 2ページ ) | Expressサーバの特長や添付( または別売品 )のソ |
|-----------------------|------------------------------|
|                       | フトウェア、および各種オプションとソフトウェ       |
|                       | アの組み合わせによって実現できるシステム管理       |
|                       | のための機能について説明しています。           |
| <u>導入にあたって( 7ページ)</u> | Expressサーバをご利用されるシステムを構築す    |
|                       | る際に知っておいていただきたい事柄や、参考と       |
|                       | なるアドバイスが記載されています。            |
| <u>ユーザー登録(14ページ)</u>  | ユーザー登録の方法について説明しています。        |
|                       | Express5800シリーズ製品に関するさまざまな   |
|                       | 情報を入手できます。ぜひユーザー登録をしてく       |
|                       | ださい。                         |
| <u>セットアップ(15ページ)</u>  | Expressサーバをお使いになれるまでに必要な手    |
|                       | 順について順を追って説明しています。           |

# Expressサーバの特長

お買い求めになられたExpressサーバの特長を次に示します。

Comments of the second second s

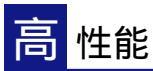

- Intel<sup>®</sup> Pentium<sup>®</sup> III Processorを搭載
   N8500-478: 533MHz
  - N8500-486: 667MHz
- 高速100BASE-TX/10BASE-Tインタ フェース(100Mbps/10Mbps対応)
- 高速ディスクアクセス(Ultra 160/m SCSlx1、Ultra SCSI (Wide対応)x1)

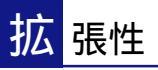

- 豊富なIOオプションスロット PCIバス(64bit):3スロット
- 最大4GBの大容量メモリ
- リモートパワーオン機能
- エクスパンドキャパシティ機能オプ ションにてディスクアレイを構築して いる場合のみ。)
- 最大2マルチプロセッサまでアップ グレード可能
- SCSI機器の接続パターンが豊富
- USB対応(対応したドライバが必要)

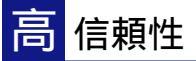

- メモリ監視機能(1ビットエラー訂正/2ビットエラー検出)
- メモリ / CPU縮退機能 障害を起こしたデバイスの 論理的な切り離し)
- バスパリティエラー検出
- 温度検知
- 異常通知
- 内蔵ファン回転監視機能
- 内部電圧監視機能
- ディスクアレイ(オプションが必要)
- オートリビルド機能
- (ホットスワップ対応、オプションが必要)
- BIOSパスワード機能

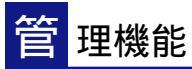

- ESMPROプロダクト
- MWA( Management Workstation Application )
- ディスクアレイユーティリティ(数種類)

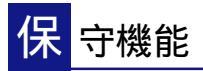

- オフライン保守ユーティリティ
- DUMPスイッチによるメモリダンプ機能

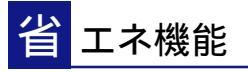

スリープ機能(対応したOSが必要)

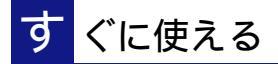

3.5インチハードディスクはケーブルを必要としない ワンタッチ取り付け(ホットスワップ対応)

# 豊 富な機能搭載

- EL Torito Bootable CD-ROM(no emulation mode)フォーマットをサポート
- POWERスイッチマスク
- ソフトウェアPower Off
- リモートパワーオン機能
- AC-LINK機能

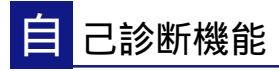

- Power On Self-Test( POST )
- システム診断(T&D)ユーティリティ

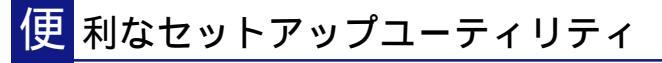

- EXPRESSBUILDER(システムセットアップユーティリティ)
- ExpressPicnic(セットアップパラメータFD作成ユーティリティ)
- SETUP(BIOSセットアップユーティリティ)
- SCSISelect(SCSIデバイスユーティリティ)

Expressサーバでは、高い信頼性を確保するためのさまざまな機能を提供しています。 各種リソースの冗長化や、ディスクアレイなどといったハードウェア本体が提供する機能 と、サーバ本体に添付されているESMPROなどのソフトウェアが提供する監視機能との連 携により、システムの障害を未然に防止、または早期に復旧することができます。 また、停電などの電源障害からサーバを守る無停電電源装置、万一のデータ損失に備えるた

めのバックアップ装置などといった各種オプション製品により、さらなる信頼性を確保する ことができます。

各機能はそれぞれ以下のハードウェア、およびソフトウェアにより実現しています。

| 管理分野       | 必要なハードウェア                      | 必要なソフトウェア                                                                                  |
|------------|--------------------------------|--------------------------------------------------------------------------------------------|
| サーバ管理      | サーバ本体機能                        | ESMPRO/ServerManager<br>ESMPRO/ServerAgent<br>MWA(Management Worksta-<br>tion Application) |
| ストレージ管理    |                                |                                                                                            |
| ● ディスク管理   | ディスクアレイコントローラ*                 | ESMPRO/ServerManager<br>ESMPRO/ServerAgent<br>GAM( Global Array Manager )                  |
| ● バックアップ管理 | DAT/DLT/AITなど*                 | NTバックアップツール*<br>ARCserve for Windows NT*<br>BackupExec*                                    |
| 電源管理       | 無停電電源装置( UPS )*                | ESMPRO/UPSController*<br>PowerChuteplus*<br>(注) 無停電電源装置により、使<br>用するソフトウェアが異な<br>ります。       |
| ネットワーク管理   | 100BASE-TX接続ボード<br>B4680接続ボード* | ESMPRO/Netvisor*                                                                           |

\* オプション製品。

#### サーバ管理

Expressサーバはシステムボード上に標準でシステム監視チップを搭載しており、サーバに 内蔵されている以下の各種リソースを監視します。これらのハードウェア機能とExpress サーバ管理用ソフトウェア「ESMPRO/ServerManager」、「ESMPRO/ServerAgent」が連 携し、サーバの稼動状況などを監視するとともに万一の障害発生時にはただちに管理者へ通 報します。

| 監視対象         | 機能                                                            |
|--------------|---------------------------------------------------------------|
| CPU          | マルチプロセッサ構成時おけるCPU故障時の縮退機能 / 稼動監視機<br>能、CPU負荷率の監視機能 / 高負荷の予防機能 |
| メモリ          | メモリ故障時の縮退運転機能、ECCメモリビットエラー検出 / 訂正機<br>能、メモリ使用率の管理機能           |
| 冷却ファン        | ファン稼動状態の監視機能                                                  |
| 温度           | 温度監視機能、温度異常時の起動抑止 / 停止機能                                      |
| 電圧           | 電圧監視機能、電圧異常時の起動抑止                                             |
| オペレーティングシステム | ウォッチドッグタイマによるOSストール監視機能(Windows NTの場合)                        |
| サーバ電源        | 電源スイッチOFFによるシャットダウン機能、シャッドダウン後の自<br>動電源OFF                    |

導入約

また、MWA(Management Workstation Application)により、サーバ上でオペレーティン グシステムが稼動していない状態でのリモート操作/保守を管理PCから行ったり、リモート パワーオン機能により、リモートのPC上からExpressサーバの電源を投入したりすることが できます。

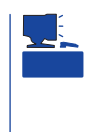

ESMPRO/ServerManager、ESMPRO/ServerAgent、MWA(Management Workstation Application)は、Expressサーバに標準添付しています。 各ソフトウェアのインストール方法や使用方法は、各ソフトウェアの説明を参照してください。

#### ストレージ管理

大容量のストレージデバイスを搭載・接続できるExpressサーバを管理するために次の点に ついて留意しておきましょう。

ディスク管理

ハードディスクの耐障害性を高めることは、直接的にシステム全体の信頼性を高めることに つながると言えます。Expressサーバが提供するディスクアレイコントローラを使用するこ とにより、ディスクドライブをグループ化して冗長性を持たせることで、データの損失を防 ぐとともに、ハードディスクの稼働率を向上することができます。

また、Global Array Manager(GAM)とESMPRO/ServerManager、ESMPRO/ ServerAgentとの連携により、ディスクアレイの状況をトータルに監視し、障害の早期発見 や予防措置を行い、ハードディスクの障害に対して迅速に対処することができます。

| ディスクアレイコント<br>ローラの機能 | 機能概要                                                                                 |
|----------------------|--------------------------------------------------------------------------------------|
| レベル                  | RAID0、1、5、6、7の各RAIDレベルをサポート                                                          |
| ホットプラグ               | システムが稼動している状態でハードディスクなどのデバイスを交換すること<br>ができます。                                        |
| オートリビルド              | 故障したハードディスクを新品のハードディスクに交換した後、残りのハード<br>ディスクのデータから故障したハードディスクが持っていたデータを自動的に<br>再現します。 |
| エクスパンド<br>キャパシティ     | 稼働中のシステムを停止することなくディスクの増設をすることにより、<br>ディスクアレイの使用可能領域を自動的に拡張します。                       |

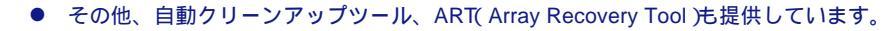

ESMPRO/ServerManager、ESMPRO/ServerAgent、GAM(Global Array Manager) 自動クリーンアップツール、ART(Array Recovery Tool)は、Expressサーバに標準で添 付されています。ソフトウェアのインストール方法や使用方法は、各ソフトウェアの説 明を参照してください。

本体の3.5インチデバイスベイはRAID0、1、7に対応しています。Expand Capacity機能は、ディスクアレイコントローラボードの他にディスク増設筐体が必要です(本装置内部のハードディスクについては機能しません)。

バックアップ管理

定期的なバックアップは、不意のサーバのダウンに備え る最も基本的な対応です。 Expressサーバでは、データバックアップ用の大容量記 憶装置と自動バックアップのための各種ソフトウェアが 用意されています。容量や転送スピード、バックアップ スケジュールの設定など、ご使用になる環境に合わせて 利用してください。

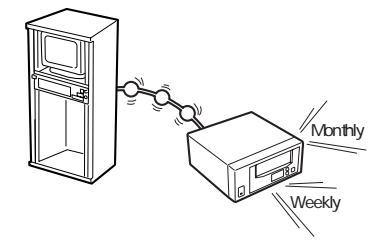

DAT

高性能、大容量なうえ、標準規 格としての互換性も備えてお り、広く利用されているバック アップメディア。最大12GBの データバックアップが可能。小 ~ 中規模システム向け。

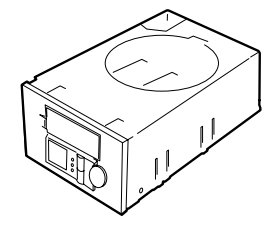

DLT 最大35GBのデータバックアップが 可能。基幹業務等大規模システム向 けの高性能バックアップ装置。

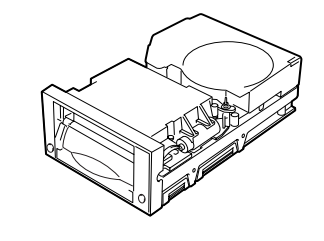

AIT 最大25GBのデータバックアップ が可能。中規模システム向け。

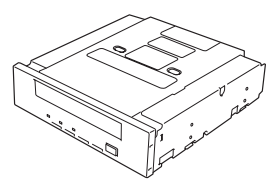

| <ul> <li>副がわび</li> <li>副がわび</li> <li>副がわび</li> <li>おかり</li> <li>デルクトワ</li> <li>最示少</li> <li>「ひろ」の</li> </ul> | 1898) りんり心<br>1 (2015) スクロ | 47%<br>RE      | F     |
|----------------------------------------------------------------------------------------------------|----------------------------|----------------|-------|
| パッ)7ッ7 状態                                                                                                    | n 1424 ing ma 124 14       |                | ×     |
| 71019                                                                                                    | 2                          | 经通问管           | 00.00 |
| 1264                                                                                                    | 40                         | 増れている726か      | 0     |
| in the second                                                                                                | 204.014                    | 2422 010027718 |       |
| #My Documenta#M<br>kou97alliste                                                                              | SExcel#ETC                 |                |       |
| 靈約                                                                                                    |                            |                |       |
| パックアップの1世時<br>テークを巻き換しています。                                                                                  | しばらくお待ちください                |                | E     |
| C: WeAT 0///10/<br>1/07/07 8:4 81, 277<br>1/07/7/02/898<br>89/10/08 15/45571/C//9                            | #1<br>17ッ7 活躍時しました。        |                | 3     |
|                                                                                                    | 05 <b>🗠</b>                | 16718          |       |
|                                                                                                    |                            |                |       |
| SINOT BOX 3                                                                                                  |                            | ×              |       |
| 41/2010/02/001709/62/6/00/07                                                                                 | a'da                       |                |       |

NTBackup(OS標準) Windows NT標準のバックアップ ツール。 単体バックアップ装置に単純な バックアップを行う時に使用。

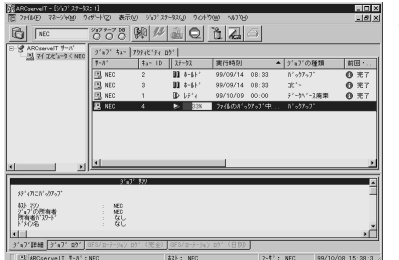

ARCserve(コンピュータ・アソシ エイツ社) 国内で最もポピュラーなPCサーバ のバックアップツール。 スケジュール運用可能。集合バッ クアップ装置、DBオンラインバッ クアップなどに対応可能。

BackupExec(ベリタス社) 米国で最もポピュラーなPCサーバ のバックアップツール。 NTBackupと同一テープフォーマッ トを使用。 スケジュール運用可能。集合バック アップ装置、DBオンラインバック アップなどに対応可能。

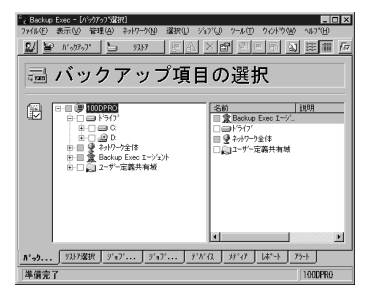

商用電源のトラブルは、サーバを停止させる大きな原因のひ とつです。

停電や瞬断に加え、電圧低下、過負荷配電、電力設備の故障 などがシステムダウンの要因となる場合があります。

無停電電源装置(UPS)は、停電や瞬断で通常使用している商 用電源の電圧が低下し始めると、自動的にバッテリから電源 を供給。システムの停止を防ぎます。システム管理者は、そ の間にファイルの保存など、必要な処理を行うことができま す。また、電圧や電流の変動を抑え、電源装置の寿命を延ば して平均故障間隔(MTBF)の延長にも貢献します。また、スケ ジュール等によるサーバの自動・無人運転も実現することも できます。

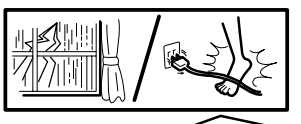

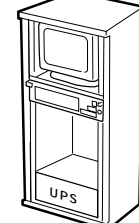

Expressサーバでは、NEC社製多機能UPS(I-UPSPro)と、APC社製Smart-UPSの2種類の 無停電電源装置を提供しており、それぞれESMPRO/UPSController、PowerChuteplusで 管理・制御します。

#### ネットワーク管理

ESMPRO/ServerManager、ESMPRO/ServerAgentを 使用することにより、Expressサーバに内蔵されている LANカードの障害や、回線の負荷率等を監視することが できます。

また、別売のESMPRO/Netvisorを利用することによ り、ネットワーク全体の管理を行うことができます。

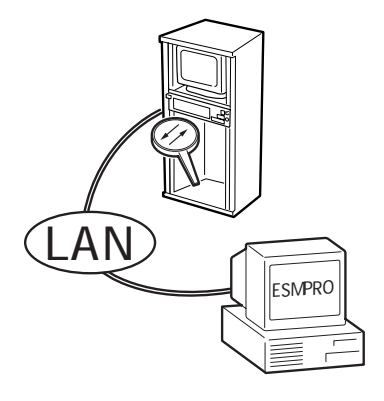

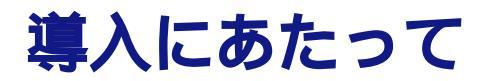

Expressサーバを導入するにあたって重要なポイントについて説明します。

### システム構築のポイント

実際にセットアップを始める前に、以下の点を考慮してシステムを構築してください。

#### 運用方法の検討

「Expressサーバの特長」での説明のとおり、Expressサーバでは 運用管理・信頼性に関する多くのハードウェア機能や添付ソフ トウェアを備えています。

システムのライフサイクルの様々な局面において、「各ハード ウェア機能および添付ソフトウェアのどれを使用して、どのよ うな運用をするか?」などを検討し、それに合わせて必要なハー ドウェアおよびソフトウェアのインストール/設定を行ってくだ さい。

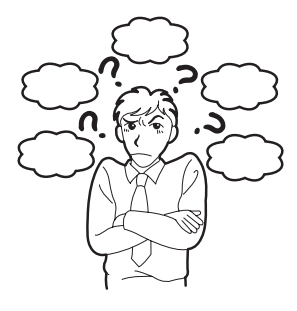

#### 稼動状況・障害の監視、および保守

Expressサーバに標準で添付された「ESMPRO/ServerManager」、「ESMPRO/ ServerAgent」を利用することにより、リモートからサーバの稼動状況や障害の監視を行 い、障害を事前に防ぐことや万一の場合に迅速に対応することができます。 Expressサーバを運用する際は、「ESMPRO/ServerManager」、「ESMPRO/ServerAgent」 を利用して、万一のトラブルからシステムを守るよう心がけてください。

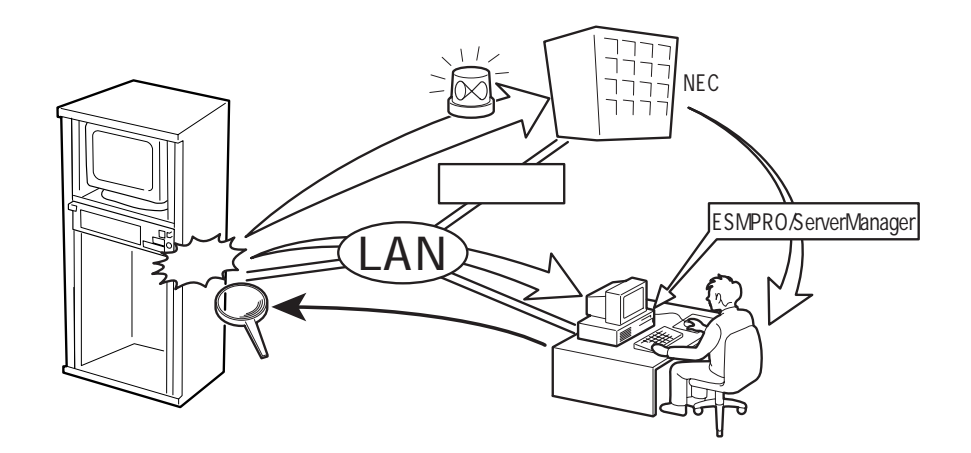

なお、Expressサーバに障害が発生した際に、NECフィールドサービス(株)がアラーム通報 を受信して保守を行う「エクスプレス通報サービス」を利用すれば、低コストでExpress5800 シリーズの障害監視・保守を行うことができます。

「エクスプレス通報サービス」をご利用することもご検討ください。

# システムの構築・運用にあたっての留意点

システムを構築・運用する前に、次の点について確認してください。

出荷時の状態を確認しましょう

お買い求めになられたExpressサーバを導入する前に、Expressサーバの出荷時の状態を確認しておいてください。

● システムやオペレーティングシステムのインストール状態について

Expressサーバでは、ご注文により出荷時の状態に次の3種類があります。

| 出荷時の状態     | 説明                                                                                                    |
|------------|----------------------------------------------------------------------------------------------------|
| カスタムインストール | ビルド・トゥ・オーダーにて本体の他にハードディスク+OSを<br>お求めになられて、カスタムインストールを指定された場合。<br>(ハードディスクには、Windows NT Server 4.0 日本語版や<br>バンドルソフトウェア、およびオーダーされたソフトウェアが<br>インストール済みです。) |
| プレインストール   | ビルド・トゥ・オーダーにて本体の他にハードディスク+OSを<br>お求めになられて、プレインストールを指定された場合。<br>(ハードディスクには、Windows NT Server 4.0 日本語版が<br>インストール済みです。)                                   |
| 未インストール    | ビルド・トゥ・オーダー以外にてお求めになられた場合、または<br>ビルド・トゥ・オーダーにてOSをお求めにならなかった場合。                                                                                          |

出荷時のオペレーティングシステムのインストール状態により、必要なセットアップ作 業が異なります。15ページの説明に従ってセットアップを行ってください。 ● パーティション構成について

Expressサーバでは、セットアップすると1台目のディスクの先頭に保守用の領域保守 用パーティション)が自動的に作成されます。

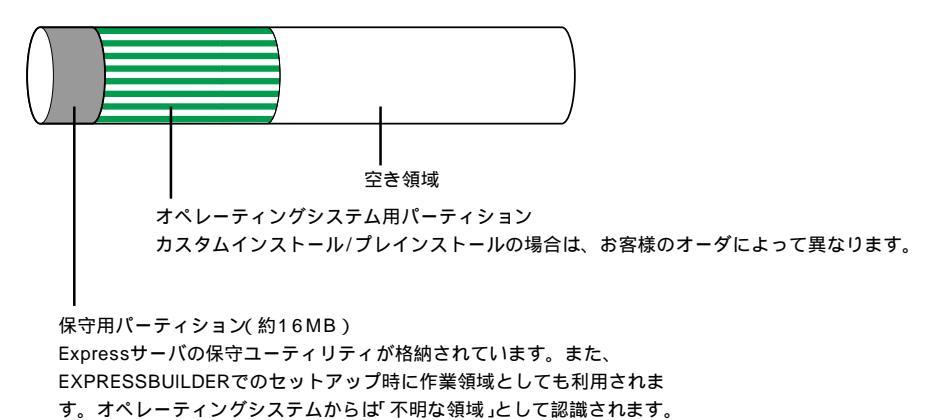

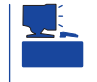

出荷時にオペレーティングシステムがインストールされていない場合は、保守用パー ティションは作成されていません。EXPRESSBUILDERを使ってセットアップをすると 自動的に保守用パーティションを作成することができます。

#### セットアップの手順を確認しましょう

システムを構築するにあたり、Expressサーバのセットアップは必要不可欠なポイントで す。

Expressサーバのセットアップを始める前にセットアップをどのような順序で進めるべきか 十分に検討してください。

必要のない手順を含めたり、必要な手順を省いたりすると、システムの構築スケジュールを 狂わせるばかりでなく、Expressサーバが提供するシステム全体の安定した運用と機能を十 分に発揮できなくなります。

1. 運用方針と障害対策の検討

Expressサーバのハードウェアが提供する機能や採 用するオペレーティングシステムによって運用方針 やセキュリティ、障害への対策方法が異なります。

「Expressサーバの特長(2ページ)」に示すExpress サーバのハードウェアやソフトウェアが提供する機 能を十分に利用したシステムを構築できるよう検討 してください。

また、システムの構築にあたり、ご契約の保守サー ビス会社、および弊社営業担当にご相談されること もひとつの手だてです。

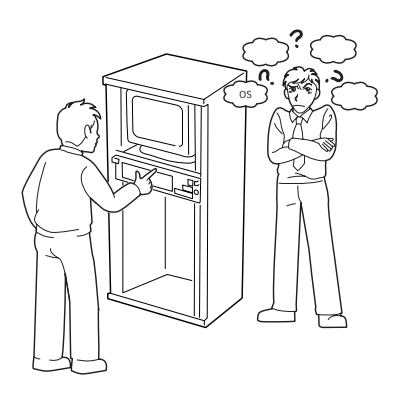

2. ハードウェアのセットアップ

Expressサーバの電源をONにできるまでのセット アップを確実に行います。この後の「システムの セットアップ」を始めるために運用時と同じ状態に セットアップしてください。

ハードウェアのセットアップには、オプションの 取り付けや設置、周辺機器の接続に加えて、内部 的なパラメータのセットアップも含まれます。ご 使用になる環境に合わせたパラメータの設定はオ ペレーティングシステムや管理用ソフトウェアと 連携した機能を利用するために大切な手順のひと つです。

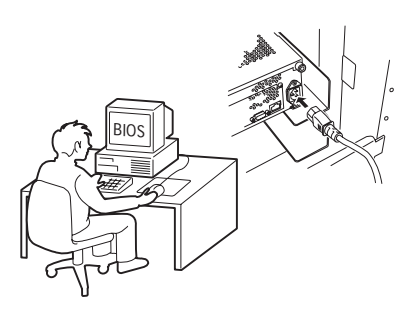

3. システムのセットアップ

オプションの取り付けやBIOSの設定といったハードウェアのセットアップが終わった ら、ハードディスクのパーティションの設定やディスクアレイの設定、オペレーティン グシステムや管理用ソフトウェアのインストールに進みます。

初めてのセットアップでは、お客様が注文の際に指定されたインストールの状態によっ てセットアップの方法が異なります(15ページ参 照)。

「カスタムインストール」を指定して購入された場 合は、Expressサーバの電源をONにすれば自動的 にセットアップが始まります。セットアップの途 中で表示される画面のメッセージに従って必要事 項を入力していけばセットアップは完了します。 詳しくは、16ページに示す手順に従ってくださ い。

「プレインストール」を指定して購入された場合か 「未インストール」にて購入された場合は、添付の CD-ROM「EXPRESSBUILDER」が提供する自動 セットアップユーティリティ「シームレスセット アップ」を使用します。シームレスセットアップで は、はじめにセットアップに必要な情報を選択・ 入力するだけであとの作業はシームレス(切れ目な く)で自動的に行われます。

再セットアップ(カスタムインストールを指定して 購入された場合も含む)の際もシームレスセット アップを使用してください。煩雑な作業をシーム レスセットアップが代わって行ってくれます。詳 しくは、19ページに示す手順に従ってください。

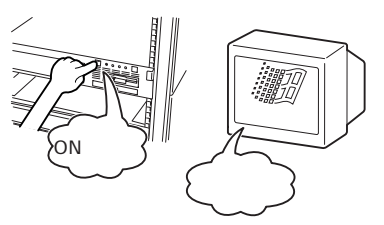

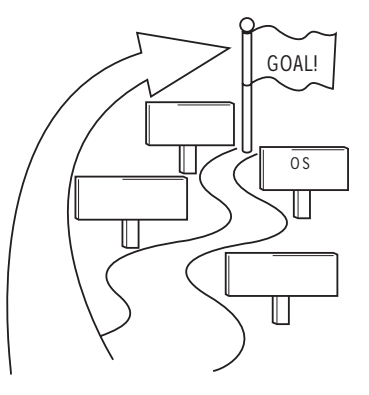

[インストールするOSによってシームレスセットアップの手順が少しだけ変わります] Express5800/120Rb-2がサポートしているOSは次のとおりです。

- Microsoft® Windows NT® Server 4.0 日本語版(以降、「Windows NT 4.0」と呼ぶ)
- Microsoft<sup>®</sup> Windows NT<sup>®</sup> Server, Enterprise Edition 4.0 日本語版(以降、 「Windows NT 4.0 EE」と呼ぶ)
- Microsoft® Windows NT® Server 4.0 Terminal Server Edition(以降、「Windows NT 4.0/TSE」と呼ぶ)

その他のOSをインストールするときはお買い求めの販売店、または保守サービス会社に お問い合わせください。

「Windows NT 4.0」と「Windows NT 4.0 EE」で は、ディスクアレイの設定から管理用ソフトウェ アのインストールまでの作業をシームレスセット アップが行います。

「Windows NT 4.0/TSE」では、ディスクアレイの 設定からOS用パーティションの作成とフォーマッ トまでをシームレスセットアップが行います。以 降の作業(OSのインストールや設定など)はマニュ アルで行います。詳しくは「マニュアルセットアッ プ(36ページ)をご覧ください。

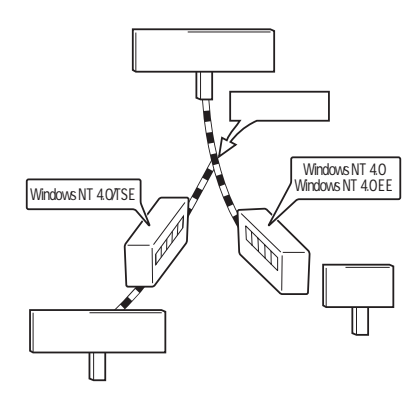

どのOSをインストールする場合でも、Express サーバ固有のセットアップは、シームレスセットアップが代わりに行ってくれます。

セットアップでは、シームレスセットアップを利用することをお勧めします。

4. 障害処理のためのセットアップ

障害が起きたときにすぐに原因の見極めや解決ができるよう障害処理のためのセット アップをしてください。Windows NTに関するセットアップについては30ページをご覧 ください。

5. 管理用ソフトウェアのインストールとセットアップ

出荷時にインストール済みの管理用ソフトウェアや、シームレスセットアップやマニュ アルでインストールしたソフトウェアをお使いになる環境にあった状態にセットアップ します。また、Expressサーバと同じネットワーク上にある管理PCにインストールし、 Expressサーバを管理・監視できるソフトウェアもあります。併せてインストールして ください。詳しくは「ソフトウェア編」をご覧ください。

6. システム情報のバックアップ

保守ユーティリティ「オフライン保守ユーティリティ」を使ってExpressサーバのマザー ボード上にある設定情報のバックアップを作成します。マザーボードの故障などによる パーツ交換後に以前と同じ状態にセットアップするために大切な手順です。詳しくは35 ページをご覧ください。 各運用管理機能を利用するにあたって

Expressサーバで障害監視などの運用管理を行うには、Expressサーバに添付された ESMPRO/ServerAgent、ESMPRO/ServerManager、または別売の同ソフトウェアが必 要となります。

この後で説明するセットアップ手順、またはソフトウェアの説明書(別売の場合)に従って各 ソフトウェアのインストール、および必要な設定を行ってください。

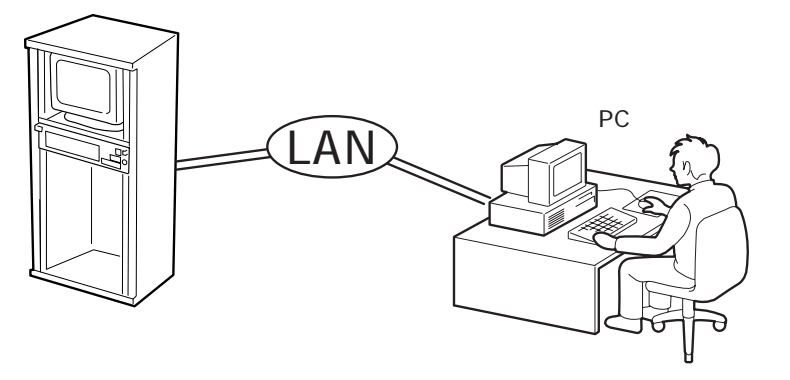

\* 管理PCはExpressサーバで代用できます。

各運用管理機能を利用する際には、以下の点にご注意ください。

サーバ管理機能を利用するにあたって

- CPU/メモリ縮退機能を利用する場合、およびCPUやメ モリを交換した場合は、BIOSのコンフィグレーションが 必要です。「システムBIOS(81ページ)」を参照して「CPU Reconfiguration」や「Memory Reconfiguration」の各項 目を設定してください。(CPU/メモリ縮退機能は、出荷 時の状態で自動的に働きます。)
- サーバの各コンポーネント(CPU/メモリ/ディスク/ファン)の使用状況の監視やオペレーティングシステムのストール監視など、監視項目によってはESMPRO/ ServerManager、ESMPRO/ServerAgentでしきい値などの設定が必要になります。詳細は、各ソフトウェアに関する説明やオンラインヘルプなどを参照してください。

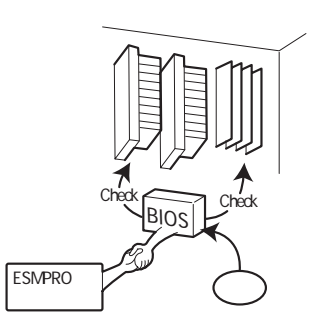

ストレージ管理機能を利用するにあたって

- ディスクアレイシステムの管理を行うには、Expressサーバ上に、ESMPRO/ ServerAgentに加えてGAMドライバ、GAM Serverをインストールしておく必要があり ます。157ページの「Global Array Manager(GAM)」の説明に従ってGAMドライバ、 GAM Serverをインストールしてください。
- Array Recovery Too(ART)や自動クリーンアップツールを併用することにより、さらに、ディスク稼動率や予防保守性を高めることができます。
   ディスクアレイシステムを構築する際は、Array Recovery Too(ART)や自動クリーンアップツールも一緒にご利用されることをお勧めします。
- DAT装置を使用する場合は、クリーニングテープ を使って定期的にヘッドを清掃するよう心がけてく ださい。ヘッドの汚れはデータの読み書きエラーの 原因となり、データを正しくバックアップ/リスト アできなくなります。

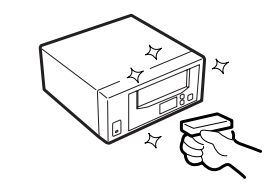

電源管理機能(UPS)を利用するにあたって

- 無停電電源装置(UPS)を利用するには、専用の制御用ソフトウェア(ESMPRO/UPSController、 PowerChuteplus)または、オペレーティングシステム標準のUPSサービスのセットアップが必要です。
- 無停電電源装置(UPS)を利用する場合、自動運転 や停電回復時のサーバの自動起動などを行うには BIOSの設定が必要です。「システムBIOS(81ページ)」を参照して、「System Hardware」メニューに ある「AC-LINK」の設定をご使用になる環境に合っ た設定に変更してください。

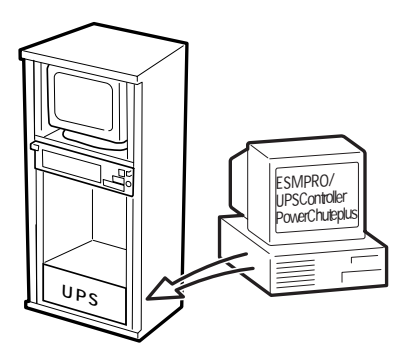

導入編

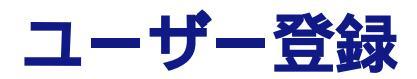

添付の「お客様登録申込書」に所定事項をご記入の上、投函してください。ユーザー登録はインターネット (http://www.express.nec.co.jp/)、または添付のCD-ROM「EXPRESSBUILDER」にある「オンライン ユーザ登録ツール」を利用して登録することもできます。(「オンラインユーザ登録ツール」では、インター ネットかダイヤルアップのいずれかの方法で登録することができます。ただし、Windows 95/98では EXPRESSBUILDERの「オンラインユーザ登録ツール」の一部の機能が使用できません。このツールを使う 場合は、Windows NT 4.0で動作するコンピュータを使ってください。)

- 1. Windows NT 4.0を起動する。
- CD-ROM「EXPRESSBUILDER」をCD-ROMドライブにセットする。
   マスターコントロールメニューが表示されます。
- メニュー上の[4th [Bundle Software) をクリックする。

メニューが表示されます。

 [オンラインユーザ登録ツール )をクリッ クする。

オンラインユーザ登録ツールが起動しま す。画面に従って登録を完了してくださ い。

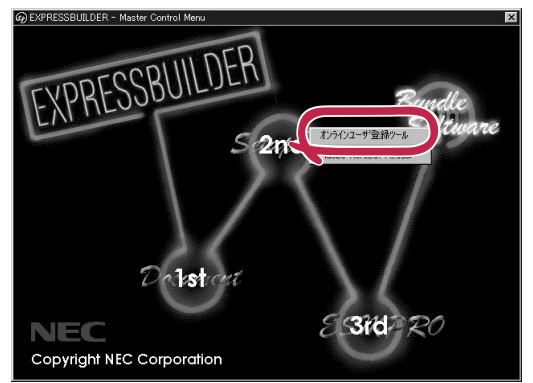

# セットアップ

箱を開けてからお使いになるまでの手順について、順を追って説明します。再セットアップの際にも参照 してください。

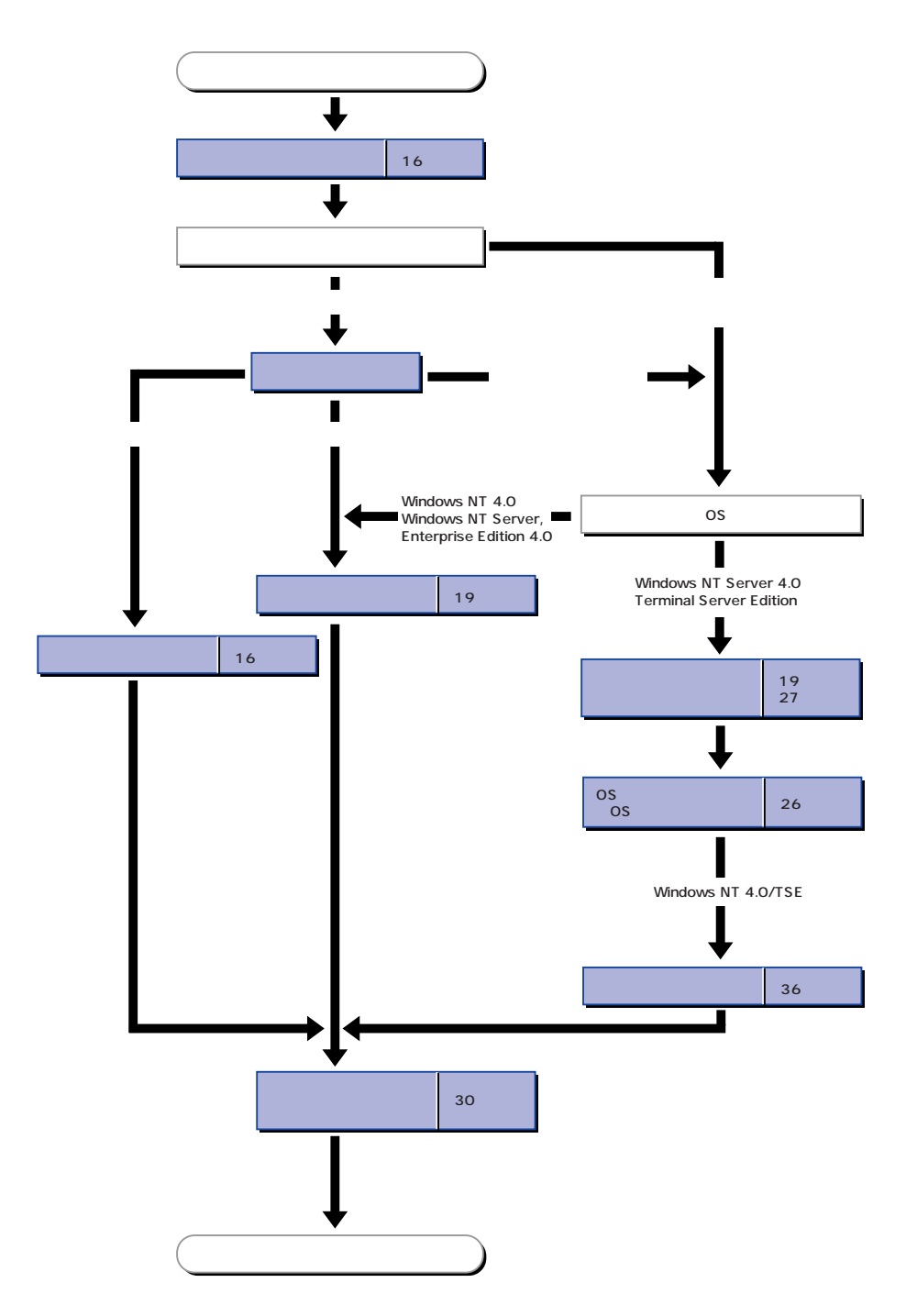

# ハードウェアのセットアップ

次の順序でハードウェアをセットアップします。

- 1. 別途購入したオプションのハードディスクを取り付ける。(73ページ)
- 2. 保守サービス会社に依頼してExpressサーバを使用するのに最も適した場所(環境)に設置する。
   (56ページ)
- ディスプレイ装置やマウス、キーボードなどの周辺装置をExpressサーバに接続する。(57ページ)
- 4. 添付の電源コードをExpressサーバと電源コンセントに接続する。(57ページ)
- 5. Expressサーバの構成やシステムの用途に応じてBIOSの設定を変更する。
   83ページに示す設定例を参考にしてください。

# カスタムセットアップ ~カスタムインストール状態からのセットアップ~

「ビルド・トゥ・オーダー」にて「カスタムインストール」を指定して購入されたExpressサー バのハードディスクは、お客様がすぐに使えるようにパーティションの設定から、OS、 Expressサーバが提供するソフトウェアがすべてインストールされています。

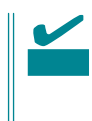

ここで説明する手順は、「カスタムインストール」を指定して購入されたExpressサーバで初めて電源をONにするときのセットアップの方法について説明しています。再セットアップをする場合や、その他の出荷状態のセットアップをする場合は、「シームレスセットアップ」を参照してください。

# セットアップをはじめる前に ~購入時の状態について~

セットアップを始める前に次の点について確認してください。

Expressサーバのハードウェア構成(ハードディ スクのパーティションサイズも含む)やハード ディスクにインストールされているソフトウェア の構成は、購入前のお客様によるオーダー(ビル ド・トゥ・オーダー)によって異なります。 右図は、標準的なExpressサーバのハードディス クの構成について図解しています。

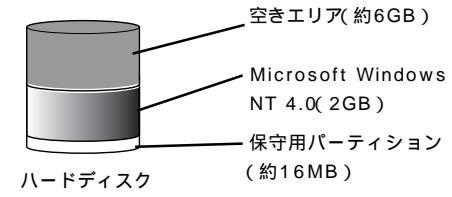

# セットアップの手順

次の手順でExpressサーバを起動して、セットアップをします。

- 周辺装置、Expressサーバの順に電源をONにし、そのままWindows NTを起動する。
   [WindowsNT Server セットアップ )画面が表示されます。
- 2. [次へ」ボタンをクリックする。
   [使用許諾契約]画面が表示されます。

| WindowsNT Server セットア | ップ                                                                        |
|-----------------------|---------------------------------------------------------------------------|
|                       | WindowsNT セットアップ                                                          |
| 3 <u>7</u> 8          | WindowsNT もわっかへようこそ。この外がらの指示して従って<br>も。トアーラブを行ってくださし、 D大へJ をウリークすると統行します。 |
|                       | <戻る(B) (狭へ(N)>                                                            |
|                       |                                                                           |

 [同意します]にチェックをして、[次へ] ボタンをクリックする。

以降、使用者名やプロダクトIDなどの設 定画面が次々と表示されます。

画面の指示に従って必要な設定をする。
 セットアップの終了を知らせる画面が表示されます。

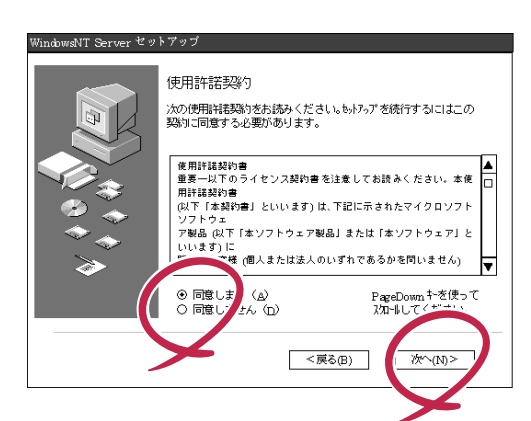

- 5. [完了 ボタンをクリックする。
   Expressサーバが再起動します。
- 「ファイルシステムをNTFSに変換します か?」というメッセージが表示されます。

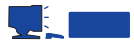

ハードディスクのファイルシステムは FATでフォーマットされています。た だし、4GBを超えるパーティションサ イズでインストールされている場合 は、あらかじめNTFSに変換されている ため、上記メッセージは表示されませ ん。手順8に進んでください。

| WindowsNT Server セットア | ップ                     |
|-----------------------|------------------------|
|                       | WindowsNT セットアップ       |
|                       | セットアップは終了しました。         |
|                       | [完了] を外がすると、沙沢を再起動します。 |
| APR -                 |                        |
|                       |                        |
|                       |                        |
|                       |                        |
|                       | < 戻る(B) 完了             |
|                       | ×                      |

7. ファイルシステムをNTFSに変換する場合は OK がタンをクリックする。FATのまま使用する場合は キャンセル がタンをクリックする。

[OK ボタンをクリックすると自動的にリブートします。その後は画面の指示に従ってセットアップを続けてください。

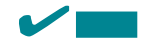

4GBを超えるパーティションを設定しているときは既にNTFSに変換されていますので、上記 メッセージは表示されずに[Setprm]の画面に移ります。

ファイルシステムをNTFSにコンバートした場合

ファイルシステムをNTFSにコンバー トしたときは、必ずAdministrator権 限を持ったユーザでログオンしてくだ さい。また、ログオン後に[FixAcls version 1.0 ]ダイアログボックスが表 示されます。必ず、[Continue ]ボタ ンをクリックしてください。

8. [Setprm )画面が表示された後、[OK ]ボ タンをクリックする。

[Setprm]画面を表示後、自動的にコント ロールパネルのディスプレイを選択した ときの画面が表示されます。

| FixAdls Version 1.0. Opyright 1997 Morosoft Dorporation.<br>Dick Continue to reset the file and folder permissions on<br>your NTFS system files.<br>Dick Concel to leave the permissions unchanged.<br>Dontinue Cancel<br>Ouncel<br>Setprm<br>State State Stat | 🖾 FixAcls version 1.0                                                                                                    |
|----------------------------------------------------------------------------------------------------|----------------------------------------------------------------------------------------------------|
| your NTFS system files.<br>Click Cancel to leave the permissions unchanged.<br>Continue Oancel<br>Setprm ズ<br>デディスブレイリの解像度、「ネットワーク」のアダブタ、<br>プロトコルギの、ドラメータの設定を行います。<br>変更する項目をダブルクリックして下きい。<br>設定画面が表示ボーレー<br>OK<br>77/fル(E) ヘルプ(出)<br>「ディスブレイの設定<br>コネットワークの設定                                                                                                    | FixAcIs Version 1.0. Copyright 1997 Microsoft Corporation.<br>Click Continue to reset the file and folder permissions on |
| Click Cancel to leave the permissions unchanged.           Dontinue         Dancel           Setprm         X           プロトコル等のパラメータの設定を行います。<br>変更する項目を対プルクリックして下さい。         ジェークの設定           S3 Setprm         X           ファイル(E)         ヘルフ*(出)           ディスブレイの設定         ネットワークの設定                                                                                                    | your NTFS system files.                                                                                                  |
| Dombnue         Dancel           Setprm         ×           ・         「ディスブレイ」の解像度「ネットワーク」のアダブタ、<br>プロトコル等のパラナータの設定を行います。<br>変更する項目をダブルクリックして下さい。<br>設定画面が表示・・・・・・・・・・・・・・・・・・・・・・・・・・・・・・・・・・・・                                                                                                    | Click Cancel to leave the permissions unchanged.                                                                         |
| Setprm         マローコル等のパラメータの設定を行います。<br>変更する項目をダブルクリックして下さい。<br>設定画面が表示<br>のK           S3Setprm         回 X           ファイル(E)         ヘルワ*(U)           □ディスブレイの設定         □ネットワークの設定                                                                                                    | Cancel                                                                                                    |
| <ul> <li>         「ディスブレイ」の解像度、「ネットワーク」のアダプタ、<br/>プロトコル等のパラメータの設定を行います。<br/>変更する項目をダブルクリックして下さい。<br/>設定画面が表示         </li> <li>         S8 Setprm         </li> <li>         S8 Setprm         </li> <li>         Tァイル(E) ヘルフ<sup>o</sup>(H)         </li> <li>         Dディスプレイの設定         <ul> <li>                 ネットワークの設定         </li> </ul> </li> </ul>                                                                                                    | Setprm 🔀                                                                                                    |
| S3 Setprm       ファイル(E)     ヘルフ*(出)       □ディスブレイの設定       □ネットワークの設定                                                                                                    | 「ディスブレイ」の解像度、「ネットワーク」のアダプタ、<br>プロトコル等のパラメータの設定を行います。<br>変更する項目をダブルクリックして下さい。<br>設定画面が表示され                                |
| <ul> <li>□ディスブレイの設定</li> <li>□ネットワークの設定</li> </ul>                                                                                                    | 58 Setprm ■■×<br>ファイル(E) ヘルフ*(H)                                                                                         |
|                                                                                                    | □ディスブレイの設定<br>□ネットワークの設定                                                                                                 |

9. 解像度を設定する。

[Setprm ]画面に自動的に戻った後、コントロールパネルのネットワークを選択したときの画面が 自動的に表示されます。

10. 必要に応じてネットワークの設定をする。

#### ┱҇Ѳ重要

ネットワークの設定を行った場合は、再起動が必要になりますが、ここで再起動しないでくだ さい。

- 11. 30ページを参照して「障害処理のためのセットアップ」を行う。
- 12. Expressサーバを再起動する。
- 13. 出荷時にインストール済みのソフトウェアの設定、およびその確認をする。

インストール済みのソフトウェアの中には、お客様がご使用になる環境に合った状態に設定をし なければならないものもあります。「ソフトウェア編」の「Express本体用バンドルソフトウェア」 や、ソフトウェアに添付の説明書、オンラインヘルプなどを参照して使用環境に合った状態に設 定してください。

14. 35ページを参照してシステム情報のバックアップをとる。

以上でカスタムセットアップは終了です。

# シームレスセットアップ

EXPRESSBUILDERの「シームレスセットアップ」機能を使ってExpressサーバをセットアップします。

「シームレスセットアップ」とは、ハードウェアの内部的 なパラメータや状態の設定からOS(Windows NT 4.0・ Windows NT 4.0 EE)、各種ユーティリティのインス トールまでを添付のCD-ROM「EXPRESSBUILDER」を 使って切れ目なく(シームレスで)セットアップできる Express5800シリーズ独自のセットアップ方法です。 ハードディスクを購入時の状態と異なるパーティション 設定で使用する場合やOSを再インストールする場合は、 シームレスセットアップを使用してください。煩雑な セットアップをこの機能が代わって行います。

シームレスセットアップは、セットアップを開始する前 にセットアップに必要な情報を編集しフロッピィディス クに保存し、セットアップの際にその情報を逐一読み出 して自動的に一連のセットアップを進めるというもので す。このとき使用されるフロッピィディスクのことを 「セットアップパラメータFD」と呼びます。

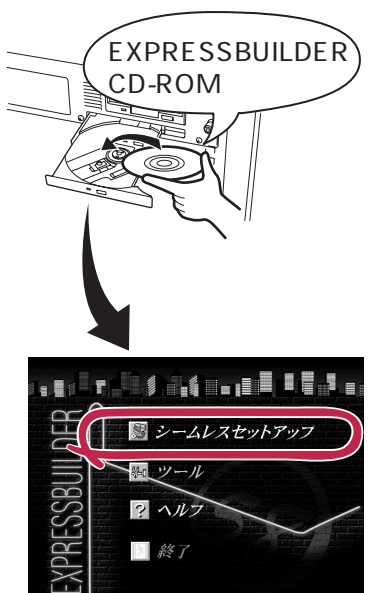

- 「セットアップパラメータFD」とはシームレスセットアップの途中で設定・選択する情報が保存されたセットアップ用ディスクのことです。

シームレスセットアップは、この情報を元にしてすべてのセットアップを自動で行いま す。この間は、Expressサーバのそばにいて設定の状況を確認する必要はありません。 また、再インストールのときに前回使用したセットアップパラメータFDを使用すると、 前回と同じ状態にExpressサーバをセットアップすることができます。

- セットアップパラメータFDはEXPRESSBUILDERパッケージの中のブランクディスク をご利用ください。
- セットアップパラメータFDはEXPRESSBUILDERにある「ExpressPicnic<sup>®</sup>」を使って事前に作成しておくことができます。

事前に「セットアップパラメータFD」を作成しておくと、シームレスセットアップの間 に入力や選択しなければならない項目を省略することができます。(セットアップパラ メータFDにあるセットアップ情報は、シームレスセットアップの途中で作成・修正す ることもできます)。Expressサーバの他にWindows 95/98、またはWindows NT 3.51 以降で動作しているコンピュータがお手元にある場合は、ExpressPicnicを利用してあ らかじめセットアップ情報を編集しておくことをお勧めします。

ExpressPicnicを使ったセットアップパラメータFDの作成方法については、151ページ で説明しています。

# OSのインストールについて

OSのインストールを始める前にここで説明する注意事項をよく読んでください。

#### 本装置がサポートしているOSについて

Express5800/120Rb-2がサポートしているOSは次のとおりです。

- Microsoft® Windows NT® Server 4.0 日本語版(以降、「Windows NT 4.0」と呼ぶ)
- Microsoft<sub>®</sub> Windows NT<sub>®</sub> Server, Enterprise Edition 4.0 日本語版(以降、「Windows NT 4.0 EE」と呼ぶ)
- Microsoft<sub>®</sub> Windows NT<sub>®</sub> Server 4.0 Terminal Server Edition(以降、「Windows NT 4.0/TSE」と呼ぶ)

その他のOSをインストールするときはお買い求めの販売店、または保守サービス会社にお 問い合わせください。

#### Windows NT 4.0 · Windows NT 4.0 EEについて

Windows NT Server 4.0 日本語版(Windows NT 4.0)とWindows NT Server, Enterprise Edition 4.0 日本語版(Windows NT 4.0 EE)は、シームレスセットアップですべてインストールできます。ただし、次の点について注意してください。

- NECが提供している別売のソフトウェアパッケージにも、インストールに関する説明 書が添付されていますが、本装置へのインストールについては、本書の説明を参照して ください。
- Service Packについて

Expressサーバでば Service Pack 5」を適用することができます。「Service Pack 3」を適用したい場合は、セットアップ情報ファイルを作成時に「サービスパックの適用」の項目で「しない」を選択してセットアップをして、Windows NTの起動後に35ページを参照して、「システムのアップデート」を行ってください。

シームレスセットアップを完了した後に30ページを参照して「メモリダンプの設定」などの障害処理のための設定をしてください。

#### 搭載メモリについて

3GBを超えるメモリを搭載したExpress5800にはWindows NT 4.0をインストールできま せん。いったん、メモリを取り外して3GB以下にしてからインストールしてください。搭載 しているメモリの容量は電源をONにした後、画面に表示されるメモリチェックのカウンタ などで確認してください。

#### <u>MO装置について</u>

インストール時にMO装置を接続したままファイルシステムをNTFSに設定すると、ファイ ルシステムが正しく変換されません。MO装置を外してインストールを最初からやり直して ください。 「不明」な領域について

ディスク領域に、「不明」な領域が表示される場合があります。

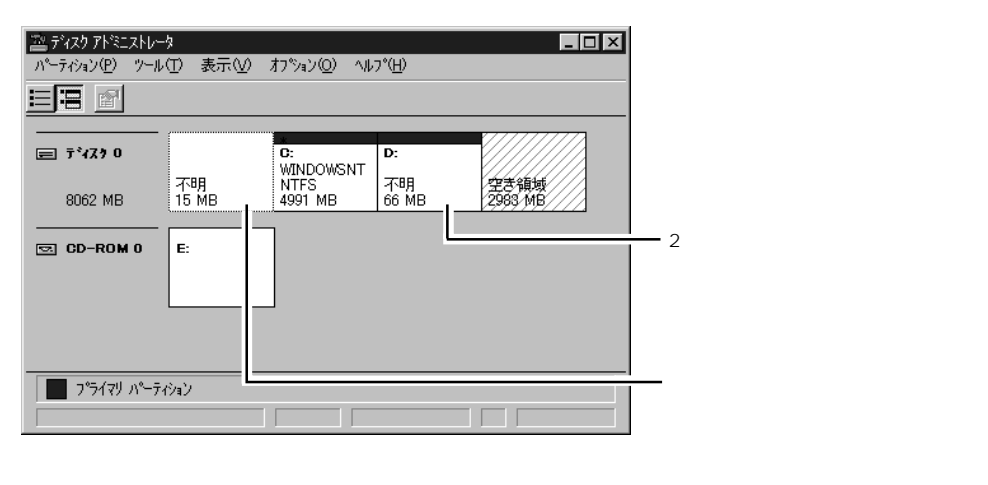

その他

- OSをインストールするディスクを接続しているSCSIコントローラ以外のSCSIコ ントローラにディスクを接続する場合は、OSをインストールした後から行って ください。
- ディスクアドミニストレータを使用してミラー化されているパーティションにインストールする場合は、インストールの実行前にミラー化を無効にして、インスール完了後に再度ミラー化してください。

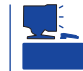

ミラー化あるいはミラーの解除は、ディスクアドミニストレータの[フォール トトレランス ]メニューから行えます。 作成するパーティションサイズについて

システムをインストールするパーティションの必要最小限のサイズは、次の計算式から求めることができます。

200MB + ページングファイルサイズ + ダンプファイルサイズ 200MB = インストールに必要なサイズ ページングファイルサイズ(推奨) = 搭載メモリサイズ + 12MB ダンプファイルサイズ = 搭載メモリサイズ + 12MB

■● ページングファイルサイズを「推奨」値未満に設定すると正確なデバッグ情報を採取できま
 重要 せん。

例えば、搭載メモリサイズが512MBの場合、必要最小限のパーティションサイズは、上記 の計算方法から

200MB + (512MB + 12MB) + (512MB + 12MB) = 1248MB

となります。

#### その他のOSについて

Windows NT Server 4.0 Terminal Server Edition(Windows NT 4.0/TSE)に関する注意事 項については、「マニュアルセットアップ(36ページ以降)」で説明しています。

また、上記のOSをシームレスセットアップでインストールする場合は、ディスクアレイの 設定からOS用パーティションの作成・フォーマットまでをシームレスセットアップで行い ます。以降のインストールやセットアップについては、「マニュアルセットアップ(36ページ 以降)」で説明しています。

# セットアップの流れ

シームレスセットアップで行うセットアップの流れを図に示します。

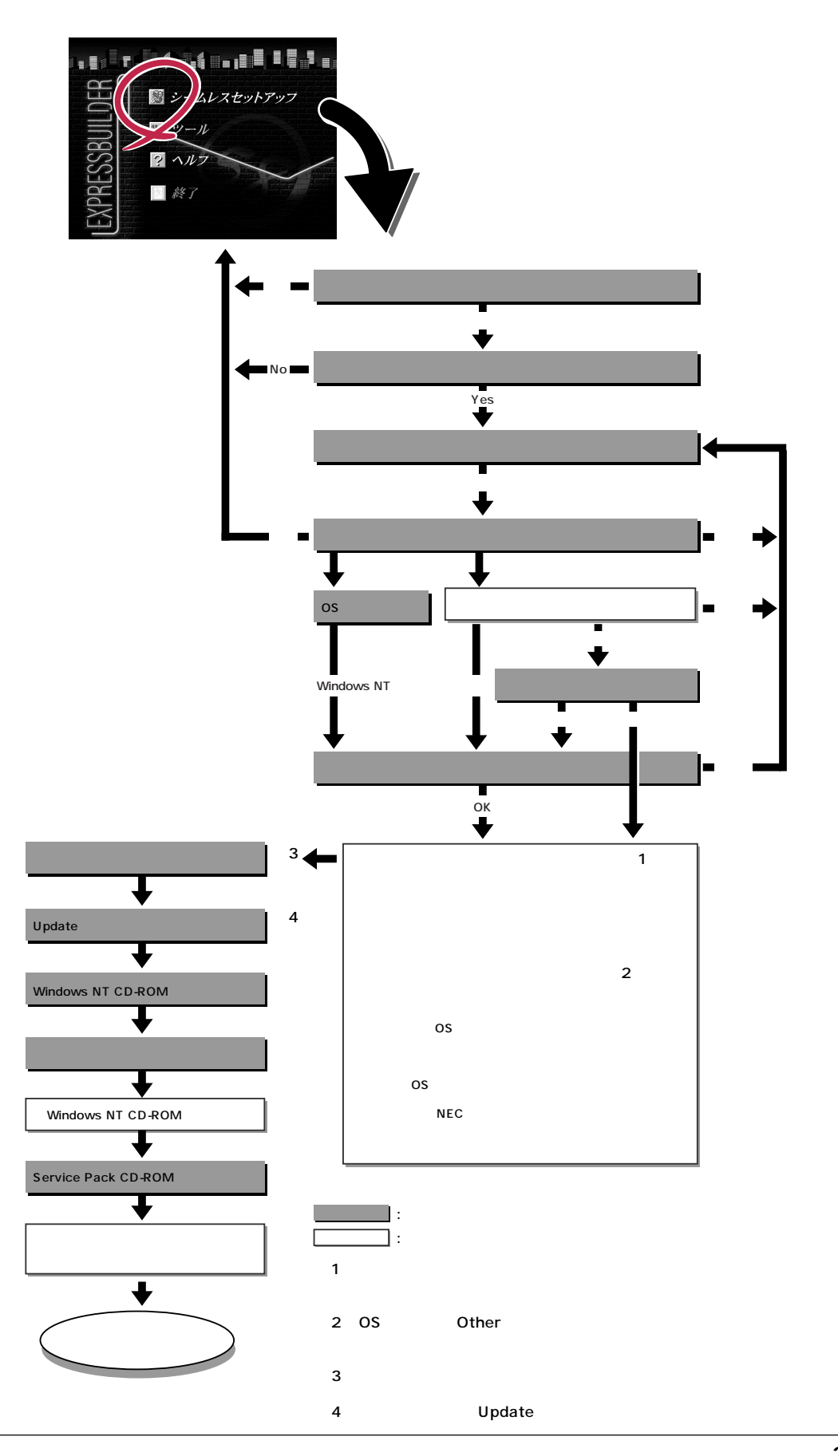

# セットアップの手順

次にシームレスセットアップを使ったセットアップの手順を説明します。 セットアップパラメータFDを準備してください。事前に設定したセットアップパラメータ FDがない場合でもインストールはできますが、その場合でもMS-DOS 1.44フォーマット済 みのフロッピィディスクが1枚必要となります。セットアップパラメータFDは EXPRESSBUILDERパッケージの中のブランクディスクを使用するか、お客様でフロッピィ ディスクを1枚用意してください。

 Windows NTをインストールする場合について 重要 - システムの構成を変更した場合は、「システムのアップデート」を行ってください。 Windows NTの起動後にグラフィックスアクセラレータドライバやネットワーク アダプタドライバの変更、または追加する場合は、オンラインドキュメントの 「Microsoft Windows NT 4.0 Serverインストレーションサプリメントガイド」 を参照してください。 - Service Packについて Expressサーバでは、「Service Pack 5」を適用することができます。「Service Pack 3」を適用したい場合は、セットアップ情報ファイルを作成時に「サービスパックの 適用」項目で「しない」を選択してセットアップをして、Windows NTの起動後に 35ページを参照して、「システムのアップデート」を行ってください。 ● 「プレインストールを指定して購入されたExpressサーバ」で初めて電源をONにする場 合について プレインストールを指定して購入された オペレーティングシステムの選択 Expressサーバで初めて電源をONにす Windows NT Server Version 4.00 ると、ディスプレイ装置の画面に右に示 Windows NT Server Version 4.00 [VGA mode] すメッセージが表示されます。これは、 キーと キーを使って起動するオペレーティングシステムを選択し、 Enterキーを押してください。 Microsoft社のWindows NTインス トーラが起動して表示される画面です。 シームレスセットアップを使ってセットアップをする場合は、この画面表示で電源を OFFにするか、リセットして(<Ctrl> + <Alt> + <Del>キーを押す) EXPRESSBUILDERをCD-ROMドライブにセットしてください。この画面から先に 進んでしまった場合は、37ページを参照してインストールを進めるか、はじめからイ ンストールし直すしかありません。 シームレスセットアップ中にある「グラフィックスアクセラレータボードの設定」で他の ボードを設定しても標準VGAでインストールされます。Windows NTの起動後、必要 に応じて「ドライバのインストールと詳細設定(39ページ)」を参照して、装置に対応し たグラフィックスアクセラレータドライバをインストールしてください。(この手順は 「プレインストール」で初めてセットアップをする場合にのみ必要となります。その他の 出荷状態や再セットアップの時には必要ありません。)

- 1. 周辺装置、Expressサーバの順に電源をONにする。
- 2. ExpressサーバのCD-ROMドライブにEXPRESSBUILDERと印刷されたCD-ROMをセットする。
- CD-ROMをセットしたら、リセットする( <Ctrl> + <Alt> + <Del>キーを押す)か、電源をOFF/ ONしてExpressサーバを再起動する。

CD-ROMからシステムが立ち上がり、EXPRESSBUILDERが起動します。

 Expressサーバで使用するキーボードを 選択する。

EXPRESSBUILDERを初めて起動する と、キーボードの選択メニューが現れま す。このメニューは、1度設定を行うと 以降は表示されません。

しばらくすると「EXPRESSBUILDER トップメニュー」が表示されます。

5. [シームレスセットアップ ) をクリックする。

「お願い」が表示されます。

Express5800シリーズ EXPRESSBUILDER Ver2.xxx-x Copyright(C) NEC Corporation 1999

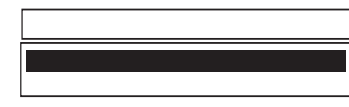

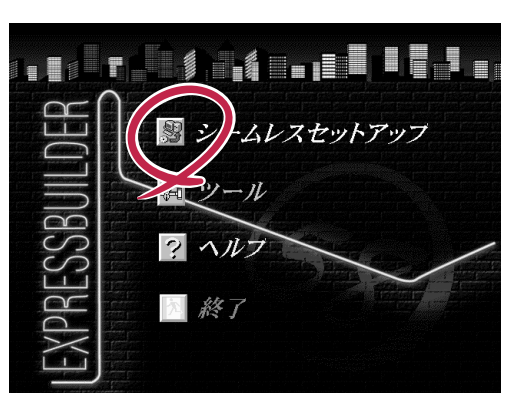

 記載内容をよく読んでから[確認]ボタン をクリックする。

「セットアップパラメータFDを挿入して ください。」というメッセージが表示され ます。

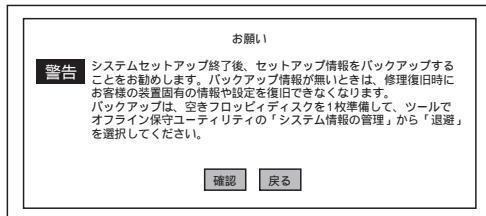

7. 「セットアップパラメータFD」をフロッピィディスクドライブにセットし、[確認]ボタンをクリッ クする。

チェック
 「セットアップパラメータFD」をお持ちでない場合でも、空の1.44MBのフォーマット済みフロッピィディスクをフロッピィディスクドライブにセットし、[確認]ボタンをクリックしてください。

[設定済のセットアップパラメータFDをセットした場合]

セットした「セットアップパラメータFD」内のセットアップ情報ファイルが表示されます。

インストールに使用するセットアップ情報ファイル 名を選択する。

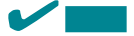

選択されたセットアップ情報ファイルに修正でき ないような誤りがある場合(たとえば ExpressPicnic Ver.3以前において作成した 「Picnic-FD」をセットしているときなど)、再度 「セットアップパラメータFD」のセットを要求する メッセージが表示されます。セットしたフロッ ピィディスクが正しいか確認してください。

| 情報ファイル選択/入力                        |   |                 |
|------------------------------------|---|-----------------|
| ファイル名 : (A)                        |   |                 |
| test.tre<br>test2.tre<br>test3.tre |   | 確定<br>戻る<br>再読込 |
|                                    | • |                 |

セットアップ情報ファイルを指定すると、「セットアップ情報ファイルのパラメータの確認、 修正を行いますか」というメッセージが表示されます。 [確認]ボタン をクリック 手順 8へ進む [スキップ]ボタンをクリック 手順9へ進む

[ブランクディスクをセットした場合]

リストボックスの「」をクリックするか、<A>キー を押す。

入力ボックスが表示されます。

ファイル名を入力する。

[オペレーティングシステムインストールメニュー] が表示されます。

リストボックスからインストールす るOSを選択する。

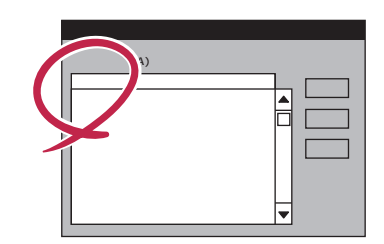

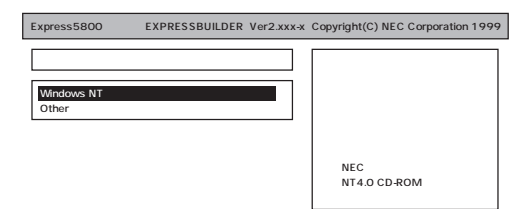

OSのインストール中に設定する内容を確認する。

Expressサーバ本体にディスクアレイコ ントローラボードが搭載されている場合 は、[DACパラメータの設定 ]画面が表示 されます。設定内容を確認し、必要なら 修正を行ってから[次へ]ボタンをクリッ クしてください。

| [アレイディスクの設定]                                                                                     |                        |
|--------------------------------------------------------------------------------------------------|------------------------|
| 71イディスカの設定<br>RAID の作成<br>接続ディスカのトー列数<br>ハ°カを構成するディス次数<br>)>ウた構成するRAID<br>ライトモードの設定<br>ライトモードの種類 | する       既存 RAID を使用する |
|                                                                                                  | ■読込 次へ √シ°             |

次に、[NEC基本情報]画面が表示されま す。設定内容を確認し、必要なら修正を 行ってから[次へ]ボタンをクリックして ください。以降、画面に表示される[次 へ][戻る][^\I7 」ボタンをクリックし て設定を確認しながら画面を進めてくだ さい。設定内容は必要に応じて修正して ください。

| [NEC基本情報]             |                                           |
|-----------------------|-------------------------------------------|
| 対象??))                | Expre as5800/120Rb-2 [xxx,xxx,xxx,******] |
| OSの種類                 | WindowsNT40 Server.Server E.E             |
| パーティションの使用方法          | 新規に作成する                                   |
| パーティションサイズ            | 1024                                      |
| ファイルシステムの NTFSへのコンバート | する                                        |
| サービスパックの適用            | する                                        |
| ፈንአኮ–ውን°አ             | Winnt.                                    |
|                       |                                           |

再読込 次へ へ⊮7°

#### 

 「パーティションの使用方法」で「既存パーティションを使用する」を選択すると、最初のパーティション (保守用パーティションを除く)の情報はフォーマットされ、すべてなくなります。それ以 外のパーティションの情報は保持されます。下図は、保守用パーティションが用意されてい る場合に情報が削除されるパーティションを示しています。

| 第1パーティション    | 第2パーティション | 第3パーティション | 第4パーティション |
|--------------|-----------|-----------|-----------|
| <保守用パーティション> |           |           |           |
| 保持           | 削除        | 保持        | 保持        |

- 設定内容に不正がある場合は、次の画面には進めません。
- 前画面での設定内容との関係でエラーとなり、前画面に戻って修正し直さなければならない 場合もあります。
- 4GBを超えるパーティションサイズを指定したとき、Service Pack 5は必須です。この 場合、Windows NTを起動後もアンインストールできません。また、[ユーザ情報 )画面の [会社名]は必ず入力してください。

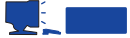

[NEC基本情報 ]画面にある[ 再読込 ]ボタンをクリックすると、セットアップ情報ファイルの選 択画面に戻ります。[ 再読込 ]ボタンは、[ NEC基本情報 ]画面にのみあります。

設定を完了すると自動的に再起動します。

9. ディスクアレイシステムを構築する。

手順8の[DACパラメータの設定 ]画面で設定した内容に従ってディスクアレイシステムを構築します。ディスクアレイコントローラボードを検出できなかったときや、ディスクアレイシステムを構築する設定をしなかったときは、次のステップへ進みます。

ディスクアレイシステムは次の手順で自動的に構築されます。

RAIDレベルを自動で設定します。

システムドライブを初期化します。

**₩**-O 重要

オート設定(RAIDレベルの自動設定)では、SCSIデータ転送パラメータを設定しません。変更 する必要があるときは、「ツール」の「ディスクアレイのコンフィグレーション」で設定してくだ さい。

10. 保守用パーティションを作成する。

保守用パーティションは次の手順で自動的に作成されます。

#### 

すでに保守用パーティションが存在する場合、保守用パーティションの作成はスキップします。

保守用パーティションを作成します。終了後、自動的に再起動します。

保守用パーティションをフォーマットします。

保守用の各種ユーティリティをインストールします。終了後、自動的に再起動します。

<手順7[ ブランクディスクをセットした場合 ]の で[ Other ]を選択した場合は以上でシームレスセットアップを終了します。36ページの「マニュアルセットアップ」を参照してオペレーティングシステムをインストールしてください。[ Windows NT ]を選択した場合は、この後の手順を続けてください。>

11. OS領域を作成する。

OS領域は次の手順で自動的に作成されます。

OS用のパーティションを作成します。終了後、自動的に再起動します。

#### - E2F

[NEC基本情報]画面の「パーティションの使用方法」メニューで「既存パーティションを使用する」を選択していた場合、パーティションの作成は行いません。

OS用パーティションをフォーマットします。

12. グラフィックスアクセラレータのモ ジュールをコピーする。

> グラフィックスアクセラレータボードに 添付されているインストールディスクを フロッピィディスクドライブにセット し、メッセージに従って操作してくださ い。

| グラフィックスアクセラレータドライバを      |  |
|--------------------------|--|
| コピーします。                  |  |
| 製造元が配布するインストールFD#1 (1/1) |  |
| をドライプに挿入してください。          |  |
|                          |  |
| 続行中断                     |  |

#### 

- [ グラフィックス アクセラレータ ボード名 ]に「標準VGA」を選択した場合は、スキップされます。
- オプションのグラフィックボードを接続していない時は、スキップされます。
- 13. Update媒体のモジュールをコピーする。

メッセージに従ってインストールするUpdate媒体をフロッピィディスクドライブに挿入してください。

#### 

[Update媒体の適用]で「しない」を選択した場合は、スキップされます。

### チェック

「Update媒体」とは、弊社が発行する不具合吸収用のフロッピィディスクのことです。適用すべき媒体がありましたら、予防保守のため適用してください。なければ必要ありません。

14. メッセージに従ってCD-ROM 「EXPRESSBUILDER」をCD-ROMドラ イプから取り出し、Windows NT CD-ROMをCD-ROMドライブにセットす る。

| Microsoft Win | dows NT Version4.0 |
|---------------|--------------------|
| Server Disk1  | CD-ROMをドライプに       |
| 挿入してくださ       | L 1.               |
|               |                    |
|               |                    |
|               |                    |
|               | OK                 |
|               |                    |

[ソフトウェア使用許諾契約 )画面が表示されます。

15. よく読んでから、同意する場合は、[同意 します」ボタンを、同意しない場合は、 [同意しません ボタンをクリックする。

| <b>★</b> •O重要                                     |  |
|---------------------------------------------------|--|
| 同意しないと、セットアップは終了<br>し、Windows NTはインストールされ<br>ません。 |  |

| 次の使用許諾契約をお読みください。 PageDown キーを使ってスクロールしてください。                                |
|------------------------------------------------------------------------------|
|                                                                              |
|                                                                              |
|                                                                              |
|                                                                              |
|                                                                              |
|                                                                              |
|                                                                              |
| 使用許諾契約に同意されますか?(同意しません)を選ぶとわがってを中止します。<br>Windows NT をわれっするには、この契約への同意が必要です。 |
| 同意します 同意しません                                                                 |
|                                                                              |

- 16. メッセージに従ってセットアップパラメータFDをフロッピィディスクドライブから取り出し、 Windows NT CD-ROMをCD-ROMドライブから取り出す。
- 17. Service Pack 5のインストールを行う指定をしている場合は、メッセージに従ってService Pack 5 CD-ROMをCD-ROMドライブにセットする。

Windows NT 4.0と指定したアプリケーションは自動的にインストールされ、システムにログオ ンします。

[WindowsNTへようこそ]ダイアログボックスが表示されたら、インストールは完了です。

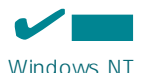

Windows NT 4.0へはローカルのadministratorとしてログオンします。バックアップドメイン コントローラの場合は、自動的にログオンしません。

- 18. 次ページの「障害処理のためのセットアップ」を参照してセットアップをする。
- 19. 35ページを参照してシステム情報のバックアップをとる。

以上でシームレスセットアップを使ったセットアップは完了です。

## 障害処理のためのセットアップ

障害が起きたとき、より早く、確実に障害から復旧できるように、あらかじめ次のような セットアップをしておいてください。

メモリダンプ(デバッグ情報)の設定

Expressサーバ内のメモリダンプ(デバッグ情報)を採取するための設定です。

┏━━━ メモリダンプの注意

重要

- メモリダンプの採取は保守サービス会社の保守員が行います。お客様はメモリダンプの 設定のみを行ってください。
  - ここで示す設定後、メモリダンプを採取するために再起動すると、起動時に仮想メモリが不足していることを示すメッセージが表示される場合がありますが、そのまま起動してください。起動し直すと、データを正しくダンプできない場合があります。

次の手順に従って設定します。

- スタートメニューの[設定 応ポイントし、[コントロールパネル をクリックする。
   [コントロールパネル ダイアログボックスが表示されます。
- 2. [システム アイコンをダブルクリックする。

[システムのプロパティ ガイアログボックスが表示されます。

- [起動/シャットダウン]タブをクリックする。
- システムログにイベントを書き込む 済 チェックする。
- 5. [デバッグ情報を次へ書き込む]をチェッ クする。
- テキストボックスにデバッグ情報を書き 込む場所を入力する。

<Dドライブに「MEMORY.DMP」という ファイル名で書き込む場合>

D:¥MEMORY.DMP

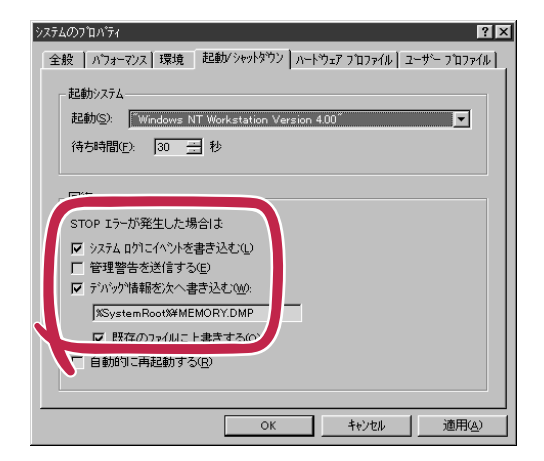

#### **₩**

Expressサーバに搭載しているメモリ容量+12MB以上の空き容量のあるドライブを指定して ください。

7. [パフォーマンス]タブをクリックする。

8. [変更」ボタンをクリックする。

[仮想メモリ]ダイアログボックスが表示されます。

9. [選択したドライブのページングファイルサイズ ボックスの[初期サイズ]を[推奨]値以上に変更し、[設定]ボタンをクリックする。

➡● 重要 ページングファイルサイズを「推奨」値未満に設定すると正確なデバッグ情報を採取できません。 「推奨」値については、「作成するパーティションサイズについて(22ページ)」を参照してください。

10. [OK ボタンをクリックする。

設定の変更内容によってはシステムを再起動するようメッセージが表示されます。メッセージに 従って再起動してください。

➡● 重要
設定後、障害が発生してシステムが再起動されたとき、仮想メモリが不足していることを示す
メッセージが表示されることがありますが、そのままシステムを起動してください。

#### ワトソン博士の設定

Windows NTワトソン博士はアプリケーションエラー用のデバッガです。アプリケーション エラーを検出するとExpressサーバを診断し、診断情報(ログ)を記録します。診断情報を採 取できるよう次の手順に従って設定してください。

- 1. スタートメニューの[ファイル名を指定して実行]をクリックする。
- 2. [名前 ボックスに<sup>r</sup> drwtsn32.exe」と入力 し、[OK ]ボタンをクリックする。

[Windows NT ワトソン博士 ]ダイアログ ボックスが表示されます。

[ログファイルパス]ボックスに診断情報の保存先を指定する。

「DRWTSN32.LOG」というファイル名で 保存されます。

チェック ネットワークパスは指定できません。 ローカルコンピュータ上のパスを指定 してください。

[クラッシュダンプ )ボックスにクラッシュダンプファイルの保存先を指定する。

#### 

「クラッシュダンプファイル」は Windows Debuggerで読むことができ るバイナリファイルです。

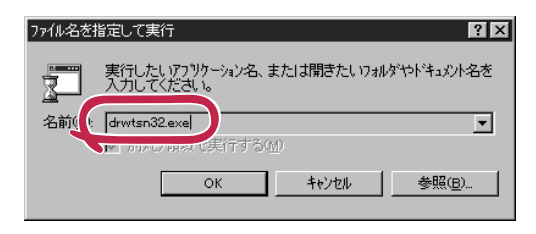

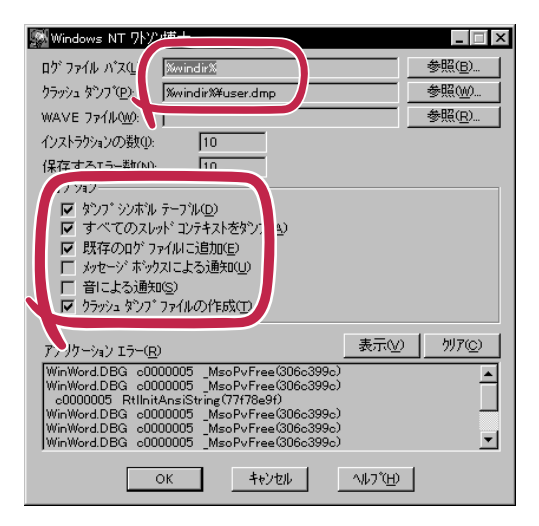

5. [オプション]ボックスにある次のチェックボックスをオンにする。

ダンプシンボルテーブル すべてのスレッドコンテキストをダンプ 既存のログファイルに追加 クラッシュダンプファイルの作成

それぞれの機能の説明についてはオンラインヘルプを参照してください。

6. [OK ボタンをクリックする。

#### システム修復情報の更新

オペレーティングシステムのデータが破損した場合にそなえて、システムの修復が行えるようにするために、システム構成を変更したら、必ず「システムのアップデート」とともに「シ ステム修復情報の更新」をしてください。システム修復情報にはコンフィグレーションファ イルやレジストリファイルなどがあります。

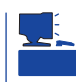

システム修復情報はフロッピィディスクにも保存できますが、アプリケーションのインス トールなどでレジストリが大きくなった場合、1枚のフロッピィディスクでは保存しきれな くなることがあります。 この場合、修復ディスクは正しく作成されませんが、正しく作成されなかったことを報告す

この場合、修復ティスクは止しく作成されませんか、止しく作成されなかったことを報告す るようなメッセージは表示されません。

Windows NTでは、ハードディスク上にある修復情報をみて、システムの修復ができるので、特に修復ディスクを作成する必要はありません。

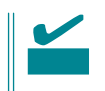

システムの修復を行う場合に「Windows NT 4.0 OEM-DISK for EXPRESSBUILDER」と 呼ばれるフロッピィディスクをセットするよ う要求される場合があります。 EXPRESSBUILDERの「マスターコントロー ルメニュー」の[OEMディスクの作成]を選択 してディスクを作成してください(すでに作 成している場合は、作成し直す必要はありま せん)。

詳しくはオンラインドキュメントの 「Microsoft Windows NT 4.0 Serverインス トレーションサプリメントガイド」を参照し てください。

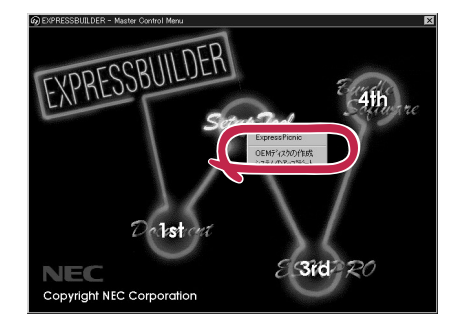

- 「システム修復情報の更新」はシステムに障害が発生し、起動しなくなったときにシステムが起動できるように復旧することを目的としています。「システム修復情報の更新」はシステムのバックアップを目的としたものではありません。
  - 運用中にシステムやコンポーネントを変更した場合にも次の手順で「システム修復情報の更新」を行ってください。

1. スタートメニューの[ファイル名を指定して実行]をクリックする。

ファイル名を指定して実行

rdisk

OK

2

名前(2)

🔁 修復ディスク ユーティリテ

2. [名前 ボックスに「rdisk.exe」と入力し、 [OK ボタンをクリックする。

[修復ディスクユーティリティ]ダイアロ グボックスが表示されます。

- 3. [修復情報の更新 ボタンをクリックする。
- 4. [ はい ]ボタンをクリックする。

「システム修復ディスクを作成します か?」というメッセージが表示されます。

 フロッピィディスクをフロッピィディス クドライブにセットし、[はい)ボタンを クリックする。

> 構成ファイルがフロッピィディスクにコ ピーされます。コピー後、[修復ディスク ユーティリティ jダイアログボックスに戻 ります。

6. [終了]ボタンをクリックする。

#### ネットワークモニタ

ネットワークモニタを使用することにより、ネットワーク障害の調査や対処に役立てること ができます。ネットワークモニタを使用するためには、インストール後、システムの再起動 を行う必要がありますので、障害が発生する前にインストールしておくことをお勧めしま す。

OSインストール中にネットワークモニタをインストールする場合

ネットワークドライバの選択が完了し、メッセージの指示に従ってインストールを行ってい くと、サービスを追加するウィンドウが表示されます。

1. [一覧から選択]をクリックする。

[ネットワークサービス]の一覧が表示されます。

[ネットワークサービス]の一覧から、[ネットワークモニタツールとエージェント]を選択し、
 [OK]ボタンをクリックする。

以降、メッセージの指示に従って、OSのインストールを続行してください。

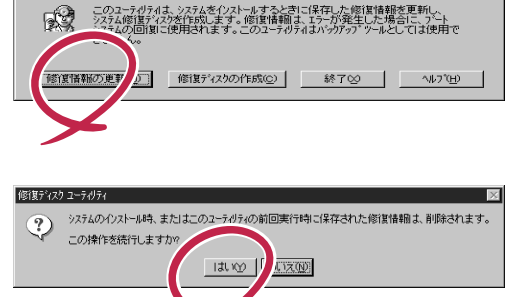

実行したいアプリケーション名、または開きたいフォルダ、ドキ ュメント名、インターネット資源を入力してください。

キャンセル 参照(B)...

? ×

•

OSインストール後にネットワークモニタをインストールする場合

- スタートメニューから[設定 をポイントし、[コントロールパネル をクリックする。
   [コントロールパネル )ダイアログボックスが表示されます。
- 2. [ネットワーク]アイコンをダブルクリックする。
   [ネットワーク]ダイアログボックスが表示されます。
- [サービス]タブをクリックし、[追加]ボタンをクリックする。
   [ネットワークサービスの選択]ダイアログボックスが表示されます。
- [ネットワークサービス]の一覧から、[ネットワークモニタツールとエージェント]を選択し、 [OK]ボタンをクリックする。
   [WindowsNT セットアップ]ダイアログボックスが表示されます。
- 5. Windows NT CD-ROMをCD-ROMドライブにセットし、[OK]ボタンをクリックする。
  - ただし、CD-ROMドライブのドライブ文字が正しく指定されていない場合は、正しい値に変更し てください。

[ネットワーク]ダイアログボックスに戻ります。

6. [閉じる」ボタンクリックし、システムを再起動する。

ネットワークモニタは、スタートメニューから[プログラム]-[管理ツール(共通) をポイントし、[ネットワークモニタ]をクリックすることにより、起動することができます。 操作の説明については、オンラインヘルプを参照してください。

### 管理ユーティリティのインストール

添付のCD-ROM「EXPRESSBUILDER」には、Express5800/120Rb-2監視用の「ESMPRO/ServerAgent」、およびExpressサーバ・ワークステーション管理用の「ESMPRO/ServerManager」が収録されています。「ESMPRO/ServerAgent」は、シームレスセットアップで自動的にインストールすることができます。

[スタート]メニューの[プログラム]にインストールしたユーティリティのフォルダがあるこ とを確認してください。

シームレスセットアップの設定でインストールしなかった場合は、第3編の「ソフトウェア 編」を参照して個別にインストールしてください。

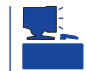

ユーティリティには、ネットワーク上の管理PCにインストールするものもあります。詳し くは第3編の「ソフトウェア編」を参照してください。

# システムのアップデート ~ Service Packの適用~

システムのアップデートは次のような場合に行います。

- Service Pack 3を適用する場合
- システム構成を変更した場合

次の手順に従ってシステムをアップデートしてください。

■● システムのアップデートを行った場合は、必ず「システム修復情報の更新」を行ってくだ 重要 さい。

- Service Pack 3は、EXPRESSBUILDERには含まれていません。お客様でご用意 ください。
- 1. 管理者権限のあるアカウント(Administratorなど)で、システムにログインする。
- 2. CD-ROM<sup>r</sup> EXPRESSBUILDER」をExpressサーバのCD-ROMドライブにセットする。
- [2nd] Setup Tool )を左クリックし、メ ニューから[システムのアップデート]を クリックする。

Service Packの選択をするダイアログ ボックスが表示されます。

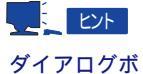

ダイアログボックス内で右クリックす ると表示されるポップアップメニュー からも選択できます。

4. 適用するService Packを選択する。

以降は画面に表示されるメッセージに 従って処理を進めてください。

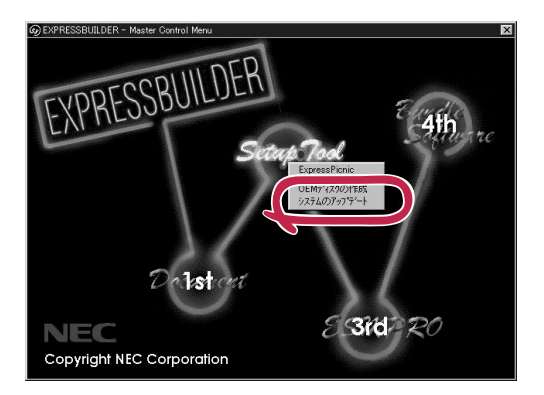

### システム情報のバックアップ

システムのセットアップが終了した後、オフライン保守ユーティリティを使って、システム 情報をバックアップすることをお勧めします。

システム情報のバックアップがないと、修理後にお客様の装置固有の情報や設定を復旧(リ ストア)できなくなります。次の手順に従ってバックアップをとってください。

- 1. 3.5インチフロッピィディスクを用意する。
- CD-ROM<sup>r</sup> EXPRESSBUILDER 」をExpressサーバのCD-ROMドライブにセットして、再起動する。

EXPRESSBUILDERから起動して「EXPRESSBUILDERトップメニュー」が表示されます。

- 3. 「ツール」「オフライン保守ユーティリティ」を選ぶ。
- 4.「システム情報の管理」から「退避」を選択する。

以降は画面に表示されるメッセージに従って処理を進めてください。

# マニュアルセットアップ

ここでは、次のOSをセットアップする場合の手順について説明します。

| • | Microsoft⊚ Windows NT⊛ Server 4.0 日本語版                            | <u>37ページ</u> |
|---|-------------------------------------------------------------------|--------------|
|   | (以降、「Windows NT 4.0」と呼ぶ)                                          |              |
| • | Microsoft <sup>®</sup> Windows NT <sup>®</sup> Server, Enterprise | <u>37ページ</u> |
|   | Edition 4.0 日本語版(以降、「Windows NT 4.0 EE」と呼ぶ)                       |              |

● Microsoft® Windows NT® Server 4.0 Terminal Server Edition(以降、「Windows NT 4.0/TSE」と呼ぶ)

- サポートディスクを用意してください -

ここで説明する「マニュアルセットアップ」では、「Windows NT 4.0 OEM-DISK for EXPRESSBUILDER」が必要です。

Windows NT 4.0 OEM-DISK for EXPRESSBUILDER

「Windows NT 4.0 OEM-DISK for EXPRESSBUILDER」には、Windows NTのインストー ルで必要となる本体標準装備のネットワークやディスプレイ用のドライバなどが含まれて います。マニュアルセットアップを始める前にWindows NT 4.0 OEM-DISK for EXPRESSBUILDERを用意してください。

- 1. 3.5インチフロッピィディスクを2枚用意する。
- 2. 周辺装置、Expressサーバの順に電源をONにする。
- 3. ExpressサーバのCD-ROMドライブに添付のCD-ROM「EXPRESSBUILDER」をセットする。
- 4. CD-ROMをセットしたら、リセットする( <Ctrl>+<Alt>+<Del>キーを押す)か、電源をOFF/ON してExpressサーバを再起動する。

CD-ROMからシステムが立ち上がり、EXPRESSBUILDERが起動します。

- 5. [ツールメニュー から[サポートディスクの作成 を選択する。
- 6. [サポートディスク作成メニュー ]から[ Windows NT 4.0 OEM-DISK for EXPRESSBUILDER ] を選択する。
- 7. 画面の指示に従ってフロッピィディスクをセットする。

「Windows NT 4.0 OEM-DISK for EXPRESSBUILDER」が作成されます。

作成した「Windows NT 4.0 OEM-DISK for EXPRESSBUILDER」はライトプロテクトをし、 ラベルを貼って大切に保管してください。

Expressサーバの他にWindows NT 4.0、また はWindows 95/98で動作するコンピュータを お持ちの場合は、添付のC D - R O M 「EXPRESSBUILDER」をCD-ROMドライブに セットすると表示される「マスターコントロー ルメニュー」からWindows NT 4.0 OEM-DISK for EXPRESSBUILDERを作成することもでき ます。

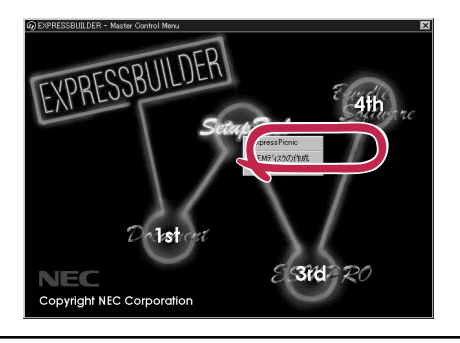

44ページ

## Windows NT 4.0・Windows NT 4.0 EEのセットアップ

Microsoft<sub>®</sub> Windows NT<sub>®</sub> Server 4.0 日本語版、またはMicrosoft<sub>®</sub> Windows NT<sub>®</sub> Server, Enterprise Edition 4.0 日本語版をセットアップする場合は、<u>シームレスセットアップ</u>を使 うことをお勧めします。詳しくは19ページの説明をご覧ください。

ここでは「プレインストール」でインストール済みのWindows NT 4.0をシームレスセット アップを使わずにセットアップする場合の手順について説明します。

シームレスセットアップを使わずに再セットアップするときの手順については、オンライン ドキュメントの「Microsoft Windows NT 4.0 Server/Microsoft Windows NT 4.0 Server, Enterprise Editionインストレーションサプリメントガイド」を参照してください。

#### セットアップの開始

セットアップを始める前に本書と「ファーストステップガイド」を用意してください。

- 1. フロッピィディスクドライブとCD-ROMドライブにディスクがセットされていないことを確認する。
- 2. POWERスイッチを押す。

Expressサーバは自動的にPOSTを開始し、その後「オペレーティングシステムの選択画面」が表示されます。

3. <Enter>キーを押す。

[ソフトウェア使用許諾契約」ダイアログ ボックスが表示されます。 <PageDown>キーを押して、ページをス クロールしながら、記載事項をよく読ん でください。 オペレーティングシステムの選択 Windows NT Server Version 4.00 Windows NT Server Version 4.00 [VGA mode] キーと キーを使って起動するオペレーティングシステムを選択し、 Enterキーを押してください。

4. 使用許諾契約の記載事項に同意してセットアップを続ける場合は、[同意します )がタンをクリッ クする。同意しない場合は、同意しません )がタンをクリックしてセットアップを終了する。

使用許諾契約に同意するとWindows NTセットアップウィザードが起動し、セットアップが始ま ります。

#### 〒〇重要

以降の手順を進めている間に中断するとシステムを破壊してしまいます。最後まで続けてくだ さい。 5. 画面の指示に従ってセットアップを続ける。

詳細については、「ファーストステップガイド」を参照してください。

L 121

セットアップの途中で「システム修復ディスク」を作成する画面が表示されます。ここで、「修復ディスクを作成する」にしても、アプリケーションのインストールなどでレジストリが大きくなった場合は、1枚のフロッピィディスクでは入りきらなくなることがあります。

この場合、修復ディスクは正しく作成されませんが、正しく作成されなかったことを報告す るようなメッセージは表示されません。

Windows NTでは、ハードディスク上にある修復情報をみて、システムの修復ができるので、特に修復ディスクを作成する必要はありません。

セットアップの途中でネットワークドライバのインストールを行うステップがあります。
 セットアップが完了した後でもインストールすることができます。「ドライバのインストールと詳細設定(39ページ)でセットアップ中でのネットワークドライバなどのインストール方法とセットアップ後のインストール方法を説明しています。参照してください。

「ファイルシステムをNTFSに変換しますか?」というメッセージが表示されます。

# 、 とント ハードディスクのファイルシステムはFATでフォーマットされています。これは出荷時の設定です。

- ファイルシステムをNTFSに変更する場合は OK ボタンをクリックする。
   FATのまま使用する場合は キャンセル ボタンをクリックする。
- 7. 画面の指示に従ってセットアップを続ける。
   システムの再起動を促すメッセージが表示されます。
- 8. [コンピュータの再起動]ボタンをクリックしてシステムを再起動させる。

以上でお客様の個人情報のセットアップが完了しました。

#### 

- セットアップ情報の[ネットワークの設定 頂目で、[インストール中にネットワークの設定 を全手動で行う]を選んだ場合はインストール中にネットワークの設定をする必要があります。
- ファイルシステムをNTFSにコンバートした場合

ファイルシステムをNTFSにコン バートしたときは、必ず Administrator権限を持ったユー ザでログオンしてください。ま た、ログオン後に[Fix A cls version 1.0 ヴイアログボックス が表示されます。必ず、 [Continue 」ボタンをクリックして ください。

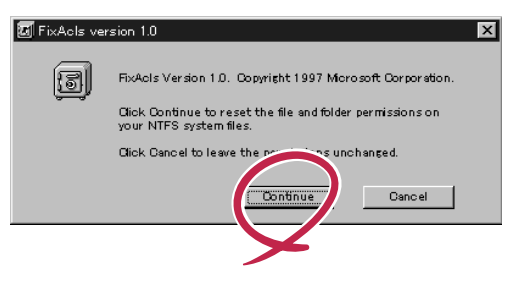

9. 39ページを参照してドライバをインストールする。

#### ┱О重要

- インストール中にネットワークドライバのセットアップを済ませている場合は、インストールし直す必要はありませんが、HUBの設定が必要です。[コントロールパネル]の[ネットワーク 序ダブルクリックした後、インストールしたネットワークドライバのプロパティダイアログボックスを表示させ、HUBの設定値と同じ値に設定してください。
- ディスプレイドライバは標準VGAがインストールされています。必要に応じて「ドライバの インストールと詳細設定」を参照し、装置に対応したグラフィックスアクセラレータドライ バをインストールしてください。
- 10. 30ページを参照して障害処理のためのセットアップをする。
- 11. 35ページを参照してシステムをアップデートする。
- 12. 35ページを参照してシステム情報のバックアップをとる。

#### ドライバのインストールと詳細設定

OSのセットアップの後、各種のドライバのインストールとセットアップを行います。 ここで記載されていないドライバのインストールやセットアップについてはドライバに添付 の説明書を参照してください。

#### <u>ネットワークドライバ</u>

標準装備のネットワークのドライバはWindows NTのインストール中にインストールすることをお勧めします(Windows NTをインストールした後でもインストールできますが、イン ストール後にシステムのアップデート(35ページ)をやり直さなければ正しく動作しません。

オプションのネットワークボードのドライバについてはこの後の「オプションのネットワー クボードのドライバ」を参照して、Windows NTのインストールが終了した後にインストー ルしてください。

● 標準装備のネットワークドライバ

標準でネットワークポートを1つ用意しています(装置背面にあります)。このネットワー クポートを使用するために次の手順に従って専用のネットワークドライバをインストー ルします。

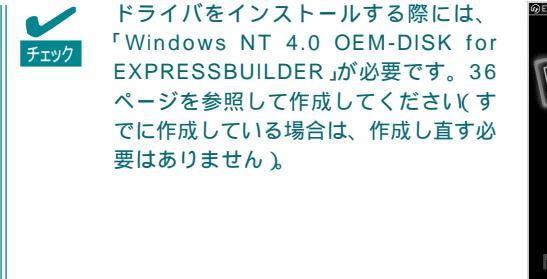

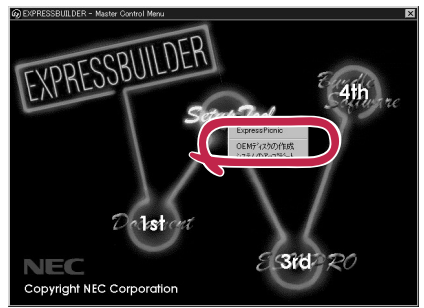

<OSのインストール中にネットワークドライバをインストールする場合>

Windows NTのインストール中に「[検索開始]をクリックするとネットワークアダプタの検索を開始します。」というメッセージの入ったダイアログボックスが表示されます。

- [一覧から選択]ボタンをクリックする。
   [ネットワークアダプタの選択]ダイアログボックスが表示されます。
- [ディスク使用]ボタンをクリックする。
   [フロッピーディスクの挿入]ダイアログボックスが表示されます。
- Windows NT 4.0 OEM-DISK for EXPRESSBUILDER #2」をフロッピィ ディスクドライブにセットする。

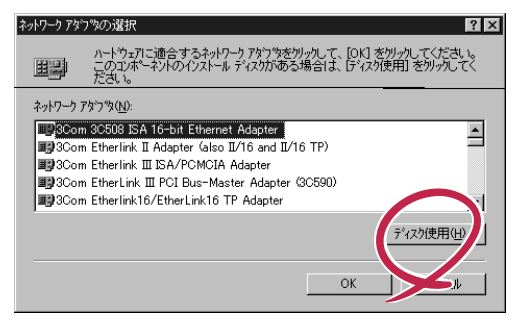

4. 「A:¥I559」と入力し、[OK ボタンをク リックする。

[OEMオプションの選択]ダイアログボッ クスが表示されます。

5. [Intel(R) PRO Adapter をクリックし、 [OK ボタンをクリックする。

| 7095°- 7°7 | 动の挿入                                                                                                    | ×           |
|------------|----------------------------------------------------------------------------------------------------|-------------|
| đ          | ソフトウェアまたしないトウェアの製造売から提供された、ソフトウェア<br>ディスクを得入してください。このティスクのファイルが注かのドライパや<br>ディルクリなとしこある場合は、そのパスを以下に入力してください。 | OK<br>キャンセル |
|            | ALE69                                                                                                    |             |

| OEM オブションの選択 🛛 🔀                           |
|--------------------------------------------|
| ハードウェア製造元のディスクでサポートされている ソフトウェア を選択してください。 |
|                                            |
| Intel(R) PRO Adapter                       |
|                                            |
|                                            |
|                                            |
|                                            |
| OK キャンセル ヘルフ"(円)                           |
|                                            |

6. [次へ ボタンをクリックする。

プロトコルやサービスの追加 / 削除を行うウィンドウが表示されます。必要に応じてプロトコル やサービスを追加 / 削除してください。

#### 

サービスの追加にて、[ネットワークモニタ]を追加することをお勧めします。[ネットワークモ ニタ]は、[ネットワークモニタ]をインストールしたコンピュータが送受信するフレーム(また はパケット)を監視することができます。ネットワーク障害の解析などに有効なツールです。 インストールの手順は、33ページを参照してください。

以降は、画面の指示に従ってインストールを行ってください。

#### 

インストールしたネットワークドライバは、転送速度/Duplexモードの設定が必要です。OS のインストール後に、[コントロールパネル]の[ネットワーク]をダブルクリックした後、ネッ トワークドライバのプロパティダイアログボックスを表示させ、[Advanced]タブをクリック し、[Speed]と[Duplex]をHUBの設定値と同じ値に設定してください。 <OSのインストール後にネットワークドライバをインストールする場合>

- スタートメニューから[設定 をポイントし、[コントロールパネル をクリックする。
   [コントロールパネル ダイアログボックスが表示されます。
- 2. [ネットワーク]アイコンをダブルクリックする。
   [ネットワーク]ダイアログボックスが表示されます。
- アダプタ ]タブをクリックし、[追加]ボタンをクリックする。
   [ネットワークアダプタの選択] パイアログボックスが表示されます。
- 「ディスク使用」ボタンをクリックする。
   「フロッピーディスクの挿入」ダイアログボックスが表示されます。
- 5. 「Windows NT 4.0 OEM-DISK for EXPRESSBUILDER #2」をフロッピィディスクドライブに セットする。
- 6.「A:¥I559」と入力し、[OK]ボタンをクリックする。
   [OEMオプションの選択]ダイアログボックスが表示されます。
- 7. [Intel(R) PRO Adapter をクリックし、[OK ボタンをクリックする。
   [ネットワーク )ダイアログボックスに戻ります。
- フロパティ ボタンをクリックする。
   ネットワークアダプタのプロパティダイアログボックスが表示されます。
- 9. [Advanced]タブをクリックし、[Speed]と[Duplex]をHUBの設定に合わせる。
- 10. [OK ボタンをクリックする。
- 11. [閉じる 」ボタンをクリックする。 プロトコルの種類などによっては、ここでネットワーク情報の入力が必要になります。
- 12. ネットワークアダプタのインストール終了後、「Windows NT 4.0 OEM-DISK for EXPRESSBUILDER #2」をフロッピィディスクドライブから取り出す。
- 13. [ネットワーク設定の変更]ウィンドウで[はい]ボタンをクリックし、システムを再起動する。
- 14. 35ページの「システムのアップデート」を参照して、システムをアップデートする。

#### 

ネットワークドライバのインストール後、[ネットワークモニタ]をインストールすることをお勧めします。[ネットワークモニタ]は、[ネットワークモニタ]をインストールしたコンピュータが送受信するフレーム(またはパケット)を監視することができます。ネットワーク障害の解析などに有効なツールです。インストールの手順は、33ページを参照してください。

う入編

● オプションのネットワークドライバ

オプションのネットワークボード(LANボード)を使用している場合は、次の表とボード に添付されている説明書を参照してドライバのインストールを行ってください。その他 のボードについては、各ネットワークボードに添付されている説明書を参照してください。

| LANボード    | ドライバの組み込み元        | 選択するアダプタ名                                              |
|-----------|-------------------|--------------------------------------------------------|
| N8504-05  | Windows NT CD-ROM | AMD PCNET Family Ethernet Adapter                      |
| N8504-06  | Windows NT CD-ROM | AMD PCNET Family Ethernet Adapter                      |
| N8504-25B | ボード に添付のドライバディスク  | PCI Ethernet Adapter                                   |
| N8504-32  | ボードに添付のドライバディスク   | DEC FDDI controller/PCI Adapter                        |
| N8504-33  | ボード に添付のドライバディスク  | DEC FDDI controller/PCI Adapter                        |
| N8504-34  | ボード に添付のドライバディスク  | DEC FDDI controller/PCI Adapter                        |
| N8504-39A | ボード に添付のドライバディスク  | Alteon Networks AceNIC PCI Gigabit<br>Ethernet Adapter |
| N8504-75  | ボード に添付のドライバディスク  | Intel(R) PRO Adapter                                   |

<u>グラフィックスアクセラレータドライバ</u>

標準で装備されているグラフィックスアクセラレータを使用する場合は、以下の手順に従っ てドライバをインストールしてください。オプションのグラフィックスアクセラレータを使 用する場合は、そのボードに添付の説明書に従ってドライバをインストールしてください。

■● 修復プロセスを使用してシステムを修復した場合も再度ドライバをインストールしてくださ
 ■● い。

- スタートメニューの[プログラム]から[設定]をポイントし、[コントロールパネル]をクリックする。
- [画面]アイコンをダブルクリックする。
   [画面のプロパティ]ダイアログボックスが表示されます。
- 3. [ディスプレイの設定]タブをクリックする。
- 「ディスプレイの種類」ボタンをクリックする。
   「ディスプレイの種類」ダイアログボックスが表示されます。
- 5. [変更」ボタンをクリックする。
- 6. [ディスク使用]ボタンをクリックする。
- 7. CD-ROM「EXPRESSBUILDER」をCD-ROMドライブにセットする。
- 8. [配布ファイルのコピー元]ボックスに[D:¥WINNT¥VIDEO¥RAGE]と入力し、[OK]ボタンをク リックする。

「D」にはCD-ROMのドライブレターが入ります。

- 9. [ディスプレイ ボックスに ATI RAGE IIC 」と表示されていることを確認し、 [OK ボタンをクリックする。
- 10. [サードパーティドライバをインストールしようとしています。…]というメッセージが表示され た場合には、[はい]ボタンをクリックする。
- 11. CD-ROM<sup>r</sup> EXPRESSBUILDER 」をCD-ROMドライブから取り出し、画面の指示に従ってシステムを再起動する。

# Windows NT 4.0/TSEのセットアップ

Microsoft<sub>®</sub> Windows NT<sub>®</sub> Server 4.0 Terminal Server Edition(以降、「Windows NT 4.0/ TSE」と呼ぶ)をセットアップする方法について説明します。

セットアップを始める前に次の注意事項をよく読んでください。

ディスクアレイの設定や保守用パーティションの作成について

ディスクアレイの設定や保守用パーティションの作成を含むセットアップをする場合は、 「シームレスセットアップ」を利用することをお勧めします。シームレスセットアップでこれ らのセットアップを完了後、Windows NT 4.0/TSEのインストールに進むようメッセージ が表示されます。メッセージの表示後、ここで説明する手順に従ってWindows NT 4.0/ TSEをインストールすることができます。

<u>その他</u>

20ページの「Windows NT 4.0・Windows NT 4.0 EEについて」の注意事項も併せてご覧ください。

インストールに必要なもの

Windows NT 4.0/TSEをインストールするために次のディスクと説明書を用意してください。

EXPRESSBUILDER( CD-ROM )

Microsoft Windows NT Server 4.0 Terminal Server Edition(CD-ROMとセットアップ ディスク)

Windows NT OEM-DISK for EXPRESSBUILDER(36ページの手順で作成できます) ユーザーズガイド(本書)

#### システムの電源ON

システムの電源をONにし、Windows NT 4.0/TSE CD-ROMをCD-ROMドライブにセット する。

#### Windows NT HALの置き換え

- 1. システムの電源ON後、画面が以下のどちらかの状態のときに<F5>キーと<F6>キーを押す。
  - 「セットアップはコンピュータのハード構成を検査しています」の表示中
  - 青一色の画面の表示中

「セットアップがコンピュータの種類を判断できなかったか...」というメッセージと選択画面が表示されます。

選択画面が表示されなかった場合は、 <F5>キーが正しく押されていません。 <F3>キーを押し、セットアップを終了 し、もう1度システムの電源ONから始め てください。

| <u>Windows Terminal Server セットアップ</u>                                                                                             |
|----------------------------------------------------------------------------------------------------|
| セットアップがコンピュータの種類を判断できなかったか、手動指定が<br>選択されています。<br>コンピュータの種類を次の一覧から選択するか、コンピュータの製造元から<br>提供されたデバイスサポートディスクがある場合は1その他」を選択して<br>ください。 |
| 標準PC with C-Step 1486<br>Wyes Series 7000 I Model 740MP/760MP<br>その他                                                              |
| Enter=選択 ESC=キャンセル F3=終了                                                                                                    |
|                                                                                                    |

2. カーソルキーで その他 を選び、<Enter>キーを押す。

導入炉

- 製造元提供のハードウェアサポートディスクをフロッピィディスクドライブに挿入することを促 すメッセージが表示されます。
- Windows NT OEM-DISK for EXPRESSBUILDER #1」をフロッピィ ディスクドライブにセットし、<Enter> キーを押す。

コンピュータの種類が表示されます。

- Windows Terminal Server セットアップ

   次のラベルの付いたディスクを、ドライブA:に挿入してください。

   製造元提供のハードウェアサポートディスク

   \*準備ができたらEnterキーを押してください。

   Enter = 選択
   ESC = 和沙ル
- 4. 使用しているコンピュータを選び <Enter>キーを押す。

| コン  | ビュータの製造元から提供されたデバイスサポートディスクを使用して、                                                                  |
|-----|----------------------------------------------------------------------------------------------------|
| Win | dows NTで使用するコンピュータを構成します。                                                                          |
| 次の  | 一覧からコンピュータの種類を選択するか、ESCキーを押して前の画面に                                                                 |
| 戻っ  | てください。                                                                                             |
|     | NEC Express5800/110Ec<br>NEC Express5800/110Lb<br>NEC Express5800/120Rb-2<br>NEC Express5800/120Mc |
| L   |                                                                                                    |

### 大容量記憶装置のセットアップ

Windows NT HALの置き換え後、「セットアップはシステムにインストールされている1つ以上の大容量記憶装置の種類を判断できませんでした」というメッセージと選択画面が表示されます。 選択画面が表示されなかった場合は、

<F6>キーが正しく押されていません。 <F3>キーを押してセットアップを終了 し、もう一度システムの電源をONし直し てから始めてください。

- 1. <S>キーを押す。
- 2. [その他]を選び、<Enter>キーを押す。
- Windows NT OEM-DISK for EXPRESSBUILDER #1」をフロッピィ ディスクドライブにセットし、<Enter> キーを押す。

SCSIアダプタのリストが表示されます。

| Windows Terminal Server セットアップ                                                                                                    |
|----------------------------------------------------------------------------------------------------|
| セットアップはシステムにインストールされている1つ以上の大容量記憶<br>装置の種類を判断できませんでした。または、アダブタの手動指定が選択<br>されています。次の大容量記憶装置をサポートするドライバを読み込みます:                         |
|                                                                                                    |
| ¥Windows Terminal Serverで使用するSCSIアダプタ、CD-ROMドライブ、特殊なディ<br>スクコントローラを追加指定する場合、および大音量記憶装置の製造<br>元から提供されたデバイスサポートディスクがある場合はSを押して<br>ください。 |
| ¥大容量記憶装置の製造元から提供されたデバイスサポートディスクが<br>ない場合、またはWindows Terminal Serverで使用する大容量記憶装置を追加指定し<br>ない場合はEnterキーを押してください。                        |
| S=デバイスの追加指定 Enter=続行 F3=終了                                                                                                    |
|                                                                                                    |

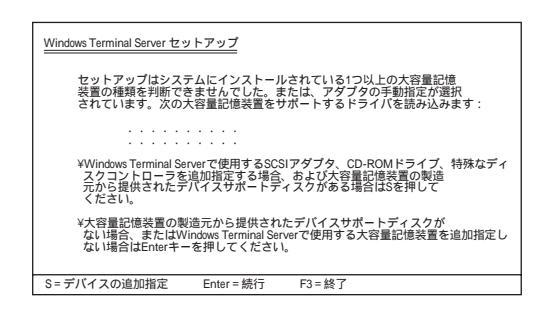

4. [Adaptec 160/m Family SCSI Controller を選び、<Enter>キーを押 す。

手順1の画面に戻ります。

| <u>Windows Terminal</u><br>次の一覧か<br>提供された | <u>Server セットアップ</u><br>Nら使用するSCSIアダプタの種類を選択するか、アダプタの製造元から<br>デバイスサポートディスクがある場合は[その他]を選択してください                                                                                                    |
|-------------------------------------------|----------------------------------------------------------------------------------------------------|
|                                           | Olivetti ESC-1/ESC-2 SCSI Host Adapter<br>QLogic PIC SCSI HOST Adapter<br>MKEPanasonic CD-ROM Controller<br>Sony Proprietary CD-ROM Controller<br>UltraStor 14F1/4FB/34F/34FA/34FB SCSI Host Adapter<br>UltraStor 24F/24FA SCSI Host Adapter<br>その他 |
| Enter = 選択                                | ESC = キャンセル F3 = 終了                                                                                                    |

5. 装置にディスクアレイコントローラが装着されている場合は、手順1~3を繰り返し、SCSIアダプ タリストから[Mylex DAC960 RAID Controller ]を選び、<Enter>キーを押す。

以降の作業はメッセージに従ってください。

#### その他の設定

大容量記憶装置のセットアップ完了後は、メッセージに従って作業を続けてください。 インストールの詳細については、「ファーストステップガイド」を参照してください。 作業を続けていくとWindows NT 4.0/TSEのファイルをインストールするディレクトリ名 を入力する画面が表示されます。ディレクトリ名を入力して<Enter>キーを押します。 Windows NT 4.0/TSEのファイルがハードディスクにコピーされます。

#### Windows NT 4.0/TSEセットアップ画面での設定

- ファイルのコピーを終了後、メッセージに従ってフロッピィディスクとCD-ROMを取り出す。
   システムを再起動すると、[ディスクの挿入]ダイアログボックスが表示されます。
- 2. Windows NT 4.0/TSE CD-ROMをCD-ROMドライブにセットする。
- 3. CD-ROMドライブのアクセスランプの点滅が終わってから、[OK]ボタンをクリックする。

以降は、画面の指示に従いセットアップしてください。詳細については、「ファーストステップガ イド」を参照してください。

#### 

 セットアップの途中で「システム修復ディスク」を作成する画面が表示されます。「システム 修復ディスク」は、重要なシステムファイルが損傷した場合にファイルを復元するために使 います。

「システム修復ディスク」は、セットアップ中でもセットアップ後でも作成できます。セットアップ中に「システム修復ディスク」を作成する場合は、この画面で[はい]ボタンをクリックします。セットアップの後の段階でフロッピィディスクを挿入するように求めるメッセージが表示されます。3.5インチフロッピィディスクを1枚用意してください。セットアップ後に作成する場合は、「システム修復情報の更新 (32ページ)を参照してください。

セットアップの途中でネットワークドライバのインストールを行うステップがあります。
 セットアップが完了した後でもインストールすることができます。「ドライバのインストールと詳細設定」でセットアップ中でのネットワークドライバのインストール方法とセットアップ後のインストール方法を説明しています。参照してください。

#### システムのアップデート

システムを再起動後、システムをアップデートしてください。TSE用Service Pack 4を適 用した後、35ページの「システムのアップデート」に従ってService Pack 5を適用してくだ さい。

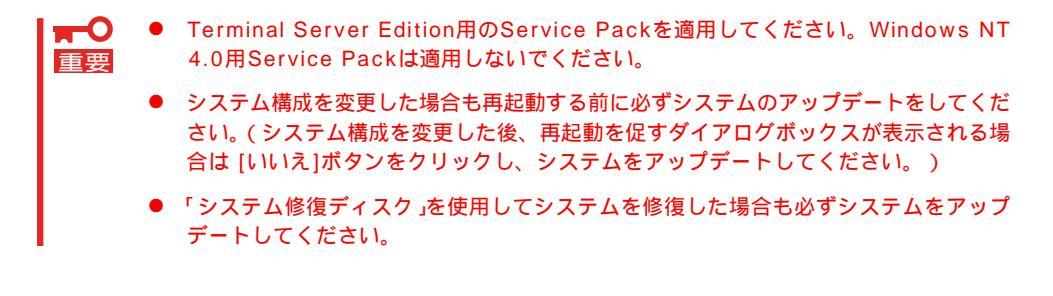

#### ドライバのインストール

39ページを参照してドライバのインストールと詳細設定をしてください。

ドント

インストール中にネットワークドライバのセットアップを済ませている場合は、ネットワー クドライバをインストールし直す必要はありません。

#### インストール完了後の作業

以上でインストールとセットアップは完了です。すべてのセットアップが完了したら、次の セットアップを行ってください。

- 障害処理のセットアップ(30ページ)
- 管理ユーティリティのインストール(34ページ)
- システム情報のバックアップ(35ページ)